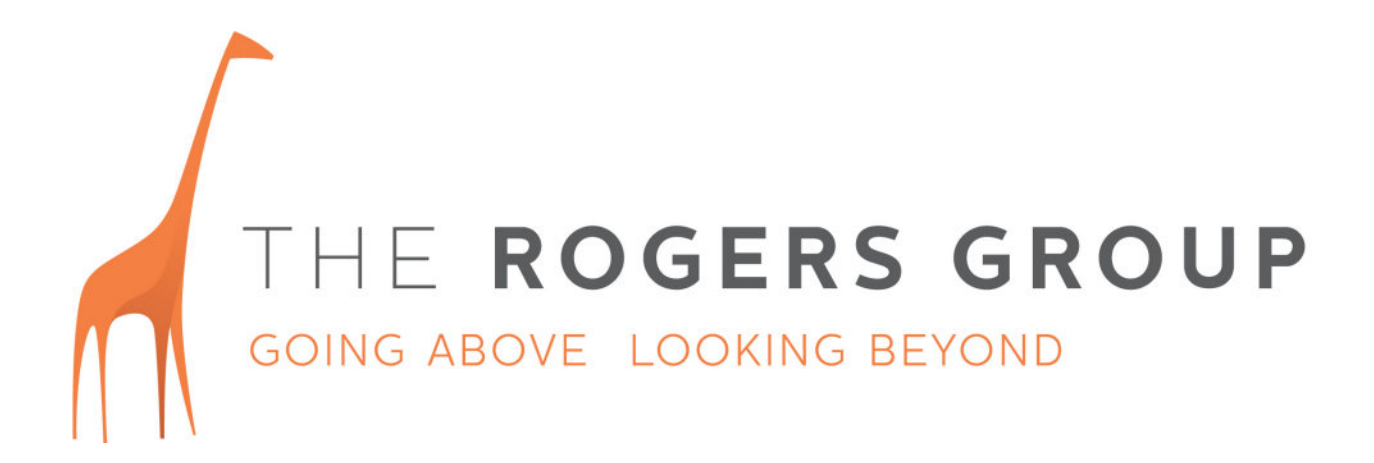

# **TRG Plus Platform User Manual**

Setting up an Evaluation Creating Participant Accounts Monitoring Participant Progress Analysing Results Managing Your System Users Managing Your Account Frequently Asked Questions

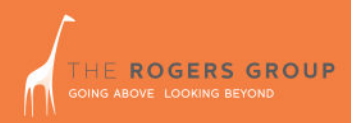

## Setting up an Evaluation

- 1. Under Evaluation List, click 'Create Evaluation'.
- 2. Fill in your evaluation name, location, dates and description. The dates are for your reference only and will not affect your participants' ability to log in.
- **3.** Choose the Solution Pack you wish to use. If you are not using a Solution Pack, choose Customise Activity Selection.

| Create Evaluation - Microsoft Internet Explorer                                                                                                    | ∎∎∓⊡+₽∎_₽X                                                                                                    |
|----------------------------------------------------------------------------------------------------|----------------------------------------------------------------------------------------------------|
| Eile Edit View Favorites Iools Help                                                                                                    |                                                                                                    |
| 😓 Back 🔹 🧈 🖉 🚰 🔞 Search 📷 Favorites 🛞 Media 🧭 🔂 - 🎒 🔝 - 📃 🚉                                                                                                    | Links                                                                                                    |
| Address 🕘 https://tg6.uat.testgrid.com/createevaluation.tg                                                                                                    | <u>▼</u> (∂ Go                                                                                                    |
| Create Evaluation Use this form to enter the details of the new Evaluation being created. W the bottom of this page to submit your details. Search Administration Product Account | Home   Password   Help   Logout  When you have entered the details, click on the SUBMIT button at  (* denotes required field.)  *                |
| Crede Evolution Solution Pack Customise Activity Selection                                                                                                    |                                                                                                    |
| Start Date 01/06/2006 * dd/mm/yy Ctose Date 01/07/2006 * dd/mm/yy                                                                                                    |                                                                                                    |
| Description                                                                                                    | An Evaluation is a group of tests                                                                                                    |
| Submit Reset Cancel                                                                                                    | bundled together for your convenience so you<br>know the exact use for it. For example, you<br>might have a Evaluation called 'Call Centre       |
| Ocpyright 2000- TextSrid Pby No part of this material may be reproduced in     No part of this material may be reproduced in                                                      | Operator' containing the activities that you<br>regularly use to assess candidates for this role.<br>Please discuss your Evaluation options with |

your Account Manager.

**4.** If you are not using a Solution Pack, go to Activity Sequence and build your evaluation by selecting the required activities from the drop down box.

🚰 Manage Activity Sequence - Micr 1@ - G+ 8 1 \_ 8 × soft Internet E File Edit View Favorites Tools Help 1 🕁 Back 🔹 🤿 🖌 🙆 🚰 🧔 Search 💿 Favorites 🛞 Media 🎯 🖏 🔹 🎒 🐨 ど 🚉 Home | Password | Help | Logout Manage Activity Sequence : Graduates 2009 Begin building the Activity Sequence by selecting Activities from the drop down list below. Once you have selected the Activities, insert a sequential number to assign the order of your activities. To remove an activity from your sequence, insert a zero for that activity. Then click on the SAVE builton below, to submit you Activity Sequence. Use drop down list in the Norm Table column to choose from the available Norms. Sometimes there will only be one option The selectable Activities are commensurate with your accreditation level. If you have a query about your accreditation level please email us at TestGrid. Beain building the Activity Sequence by selecting Activities from the drop down menu here elect an Activity Name fro Select an Activity Name from he ACER Advanced Test Form AL ACER Advanced Test Form AL ACER Advanced Test Form AL ACER Advanced Test Form BL ACER Higher Test Form ML ACER Higher Test Form ML ACER Higher Test Form PD ACER Higher Test Form PD ACER Higher Test Form PD ACER Mechanical Reasoning Fi Select an Activity Name from h Order field R Mechanical Reason © Copyright 2000- TestGrid Pty Ltd. All rights reserved. No part of this material may be reproduced in any form without written permission. 📄 🙆 🎯 Internet (E) D

**5.** Choose the appropriate norm and specify the order in which participants should complete the activities.

| Manage Activity Sequence - Mi                                                                                      | icrosoft Internet Explor                                         | er                                                                                                    |                                                                                                    |                                                   |
|----------------------------------------------------------------------------------------------------|------------------------------------------------------------------|----------------------------------------------------------------------------------------------------|----------------------------------------------------------------------------------------------------|---------------------------------------------------|
| <u>File Edit View Favorites Iool</u>                                                                               | ls <u>H</u> elp                                                  |                                                                                                    |                                                                                                    |                                                   |
| $\Leftarrow Back  \star  \Rightarrow  \star  \bigodot  \textcircled{2}  \textcircled{2}  \textcircled{3}  \Ket{3}$ | Search 💽 Favorites                                               | 🛞 Media 🧭 🗳 🔂 - 📑 🔝 - 🖃                                                                                                    | áů,                                                                                                    | Links                                             |
| screen select develop                                                                                              |                                                                  |                                                                                                    |                                                                                                    |                                                   |
|                                                                                                    | Begin building the<br>sequential number<br>click on the SAVE b   | Activity Sequence by selecting Activitie<br>to assign the order of your activities.<br>utton below, to submit you Activity Sec | s from the drop down list below. Once you have selected<br>To remove an activity from your sequence, insert a zero fo<br>uence. | the Activities, insert a<br>r that activity. Then |
| Administration                                                                                                    | Use drop down list                                               | in the Norm Table column to choose                                                                                             | from the available Norms. Sometimes there will only be c                                                                        | one option.                                       |
| Product<br>Account                                                                                                 | The selectable Acti<br>us at <u>TestGrid</u> .                   | vities are commensurate with your ac                                                                                           | reditation level. If you have a query about your accreditation                                                                  | on level please email                             |
| Evaluation List<br>This Evaluation                                                                                 | Begin building the                                               | Activity Sequence by selecting Activitie                                                                                       | s from the drop down menu here.                                                                                                 |                                                   |
| Edit Details                                                                                                    | Select an Activity                                               | Name from here                                                                                                    |                                                                                                    |                                                   |
|                                                                                                    | To delete an Activity<br>Evaluation Activity S<br>Order Activity | r, enter a O against that Activity in the C<br>lequence:<br>Activity Name                                                      | nder field.                                                                                                    | Duration<br>(min)                                 |
|                                                                                                    | 1 2                                                              | ACER Advanced Test Form AL                                                                                                    | Sales and Marketing                                                                                                    | 15                                                |
|                                                                                                    | 2 <b>2</b> 3                                                     | ACER Advanced Test Form AC                                                                                                    | Sales and Marketing                                                                                                    | 20                                                |
|                                                                                                    | 33 1                                                             | APTS Abstract Reasoning<br>Organisational                                                                                      | Sales and Marketing                                                                                                    | 30                                                |
|                                                                                                    |                                                                  |                                                                                                    |                                                                                                    | Jals: 65                                          |
|                                                                                                    | Save Cancel                                                      | Reset                                                                                                    |                                                                                                    |                                                   |
|                                                                                                    |                                                                  |                                                                                                    |                                                                                                    |                                                   |
|                                                                                                    |                                                                  | @ Copyright 20                                                                                                    | 00- TestOrid Pty Ltd. All rights reserved.                                                                                      |                                                   |
| 🛃 Done                                                                                                    |                                                                  |                                                                                                    |                                                                                                    | 🔒 😻 Internet                                      |

**6.** The evaluation has now been created in your account. The evaluation home page displays the details and you are ready to invite participants to complete the evaluation. You cannot change the activities contained in the evaluation once you have set up participants, so check the details carefully and amend if necessary. Your new evaluation will be at the top of the Evaluation List.

| View Favorites Io | olis Help                       |                                                          |                                               |                                        |                         |                                 |            |            |
|-------------------|---------------------------------|----------------------------------------------------------|-----------------------------------------------|----------------------------------------|-------------------------|---------------------------------|------------|------------|
| · + · 🕲 🗟 🖓 !     | 🗟 Search 💽 Favorites 🛞 Media 🌀  | 1 · · · · · · · · · · · · · · · · · · ·                  | Lin                                           | s                                      |                         |                                 |            |            |
|                   |                                 |                                                          |                                               | -                                      |                         |                                 |            |            |
|                   |                                 |                                                          | Home   Password   Help   Logo                 | a                                      |                         |                                 |            |            |
|                   | Home of Evaluation : Sample     | - Evaluation                                             |                                               |                                        |                         |                                 |            |            |
|                   | nome of contractor : Sample     | - L'estantion                                            |                                               |                                        |                         |                                 |            |            |
|                   |                                 |                                                          |                                               |                                        |                         |                                 |            |            |
|                   |                                 |                                                          |                                               |                                        |                         |                                 |            |            |
|                   | ID.                             | 17957                                                    |                                               |                                        |                         |                                 |            |            |
| ration            | Evaluation Name                 | Sample Evaluation                                        | Evaluation List - Microsoft Internet Explorer |                                        |                         |                                 |            | ISTG-6     |
|                   | C Particular i faithe           | burkelle                                                 | Elle Edit View Favorites Tools Help           |                                        |                         |                                 |            |            |
|                   | Locadon                         | Austrana                                                 | Su Back + + - Ca Ca Ca Ca Search Cal Fav      | vites mittada (M S.+                   |                         |                                 |            | lus        |
| n List            | Contact                         | Katherine Lamble                                         |                                               |                                        | - 94                    |                                 |            |            |
| ation             | Start Date                      | 01/06/2006                                               | Product By clicking o                         | the Evaluation Name, you can:          |                         |                                 |            |            |
| tails:            | Close Date                      | 01/07/2006                                               | Edit the E                                    | aluation Details and Norms             |                         |                                 |            |            |
| Sequence          | Total Number of Participants    | 0                                                        | Fuelwation List     Add a nev                 | / Participant                          |                         |                                 |            |            |
| Darticipanto      | No. of Pathrinants Completed    | 0                                                        | Create Evaluation                             |                                        |                         |                                 |            |            |
| a no personale    |                                 |                                                          | Alternatively                                 | ou can create a new Evaluation by clic | king on the Create E    | valuation link at the left of t | his page.  |            |
|                   | No. of Participants Deactivated |                                                          | Report and a second second                    |                                        |                         | 100000                          |            |            |
|                   |                                 | Activity Name                                            | Evaluation                                    | D Evaluation Name                      |                         | Location                        |            | Filter     |
|                   | Activity Sequence               | ACER Advanced Test Form AL                               |                                               |                                        |                         |                                 |            |            |
|                   |                                 | ACER Advanced Test Form AQ                               |                                               |                                        |                         |                                 |            |            |
|                   | 5                               | AP I S Abstract Reasoning Organisational                 | 14 items for                                  | vi displacing 1 to 10 EirctPrevious) 4 | 2 Martil sell Show      | All                             |            |            |
|                   | 0                               |                                                          | 10                                            | Evaluation Name                        | Location                | Contact                         | Start Date | Close Date |
|                   |                                 |                                                          | 17957 8                                       | mple Evaluation                        | Australia               | Katherine Lamble                | 01/06/2006 | 01/07/2006 |
|                   | 7                               |                                                          | 170.0                                         | AAR                                    | VIC                     | Katherine Lambie                | 13/06/2006 | 13/06/2006 |
|                   |                                 |                                                          | 17797 G                                       | aduate Program 2007 Round 3            | Australia               | Katherine Lambie                | 08/06/2006 | 08/07/2006 |
|                   |                                 | @ Copyright 2000- TestGrid Pty Ltd. All rig              | 17798 G                                       | aduate Program 2007 Round 2            | Australia               | Katherine Lambie                | 08/06/2006 | 31/08/2006 |
|                   | N                               | io part of this material may be reproduced in any form i | 17743 [n                                      | emal Assessment June 2007              | Victoria                | Katherine Lambie                | 06/06/2006 | 31/07/2006 |
|                   |                                 |                                                          | 17678 0                                       | Istomer Service Hote                   | Melbourne               | Kathenne Lambie                 | 01/05/2006 | 01/06/2006 |
|                   |                                 |                                                          | 17040 3                                       | mor Manager                            | Malhauran               | Katherine Lambie                | 01/05/2006 | 02/06/2006 |
|                   |                                 |                                                          | 17410 8                                       | and Manager                            | OLD.                    | Katherine Lambie                | 01/01/2006 | 01/12/2006 |
|                   |                                 |                                                          | 16853 0                                       | antitative Reasoning & Apollo          | Melbourne               | Katherine Lambie                | 15/03/2005 | 15/03/2006 |
|                   |                                 |                                                          | Export option                                 | s: Excel   CSV                         |                         |                                 |            |            |
|                   |                                 |                                                          |                                               |                                        |                         |                                 |            |            |
|                   |                                 |                                                          | Cancel                                        | Add                                    |                         |                                 |            |            |
|                   |                                 |                                                          |                                               |                                        |                         |                                 |            |            |
|                   |                                 |                                                          |                                               |                                        |                         |                                 |            |            |
|                   |                                 |                                                          |                                               |                                        |                         |                                 |            |            |
|                   |                                 |                                                          |                                               | © Copyr<br>No part of this materia     | ight 2000- TestOrid Pty | Ltd. All sights reserved.       | istian.    |            |
|                   |                                 |                                                          |                                               |                                        |                         |                                 | 8892.2.D   |            |
|                   |                                 |                                                          |                                               |                                        |                         |                                 |            |            |

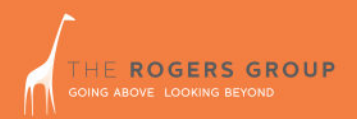

## **Creating Participant Accounts**

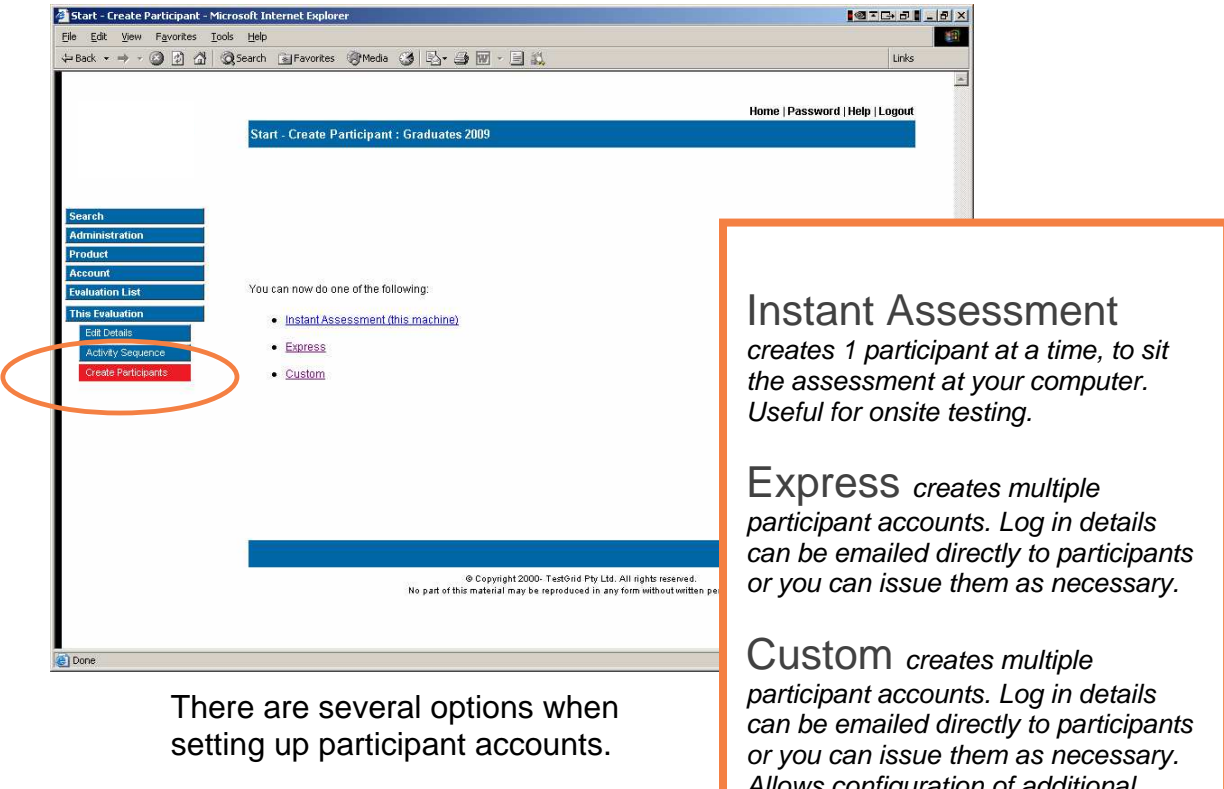

The chart below should help you to decide which option is best for you. Allows configuration of additional options such as setting a close date.

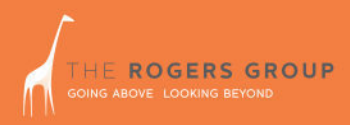

### **Option 1: Instant Assessment**

Selecting Instant Assessment will log you out of your Client Administration page and immediately create a participant account. The participant will be prompted to fill in their details and will then be taken to the evaluation.

This is useful if you are conducting on-site testing as participants do not need usernames and passwords to log in.

| 🚈 Update Participant - Microsoft                                                                               | Internet Explorer                                                        |                                                                                        |
|----------------------------------------------------------------------------------------------------|--------------------------------------------------------------------------|----------------------------------------------------------------------------------------|
| <u>File Edit View Favorites Too</u>                                                                            | ols <u>H</u> elp                                                         | (B)                                                                                    |
| $\Leftarrow Back ~ \bullet ~ \bullet ~ \oslash ~ \textcircled{\bullet} ~ \textcircled{\bullet} ~ ( \diamond )$ | 🞗 Search 🚡 Favorites 🎯 Media 🎯 🛃 - 🎒 👿 -                                 | 🖃 🛍 Links                                                                              |
|                                                                                                    | Update Participant<br>Please complete your details and read the Importan | Notice below                                                                           |
| Home                                                                                                    | (* denote                                                                | es required field. ** denotes compulsory fields required for normative studies only. ) |
| Edit Details                                                                                                   | Personal Details                                                         |                                                                                        |
| My Reports                                                                                                    | Olven Name                                                               | John 🔹                                                                                 |
| Help<br>Contact Us                                                                                             | Family Name                                                              | Sample +                                                                               |
| Logout                                                                                                    | Date Of Birth                                                            | 01/01/00 * dd/mm/yy                                                                    |
|                                                                                                    | Gender                                                                   | Male                                                                                   |
|                                                                                                    | Contact Details                                                          |                                                                                        |
|                                                                                                    | Street                                                                   | •                                                                                      |
|                                                                                                    | City.                                                                    | •                                                                                      |
|                                                                                                    | State                                                                    | Please Select                                                                          |
|                                                                                                    | Country                                                                  | Please Select 💌 *                                                                      |
|                                                                                                    | Post/Zip Code:                                                           | ·                                                                                      |
|                                                                                                    | Phone:                                                                   | *Please include area code                                                              |
|                                                                                                    | Mobile:                                                                  |                                                                                        |
|                                                                                                    | Email:                                                                   |                                                                                        |
|                                                                                                    | Additional Information                                                   |                                                                                        |
| (i) Done                                                                                                    |                                                                          | A Internet                                                                             |

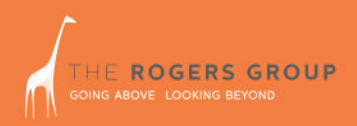

### **Option 2: Express**

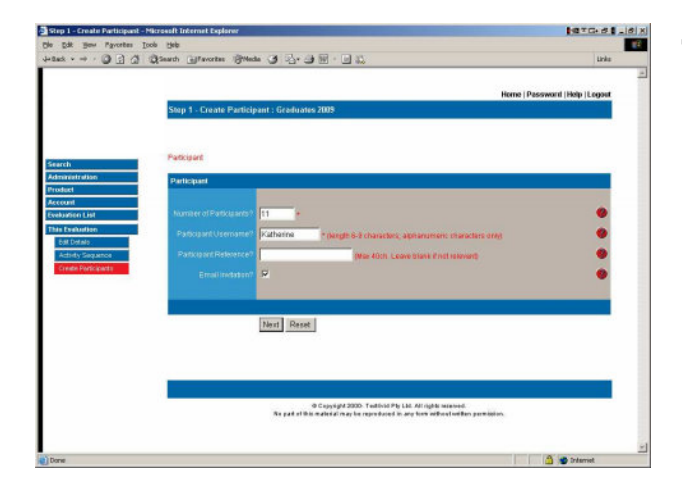

**1.** Indicate the number of participants you will be setting up.

Tick the Email Invitation? box to send your participants their login details via email.

If you are not sending login details to your participants, uncheck the box. You will be taken directly to step 4.

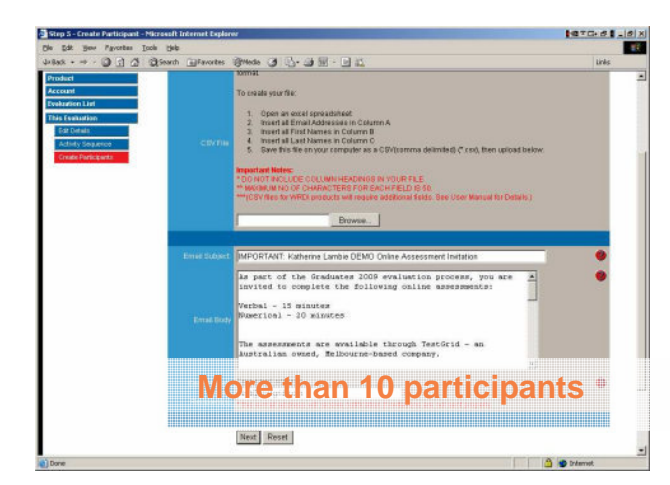

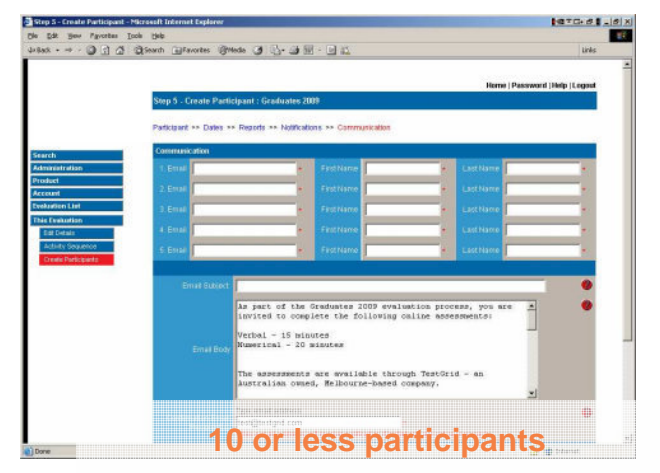

**2.** Provide the details of your participants.

If you have ten or less people to set up, you will be prompted to enter each email address, first name and last name.

If you have more than ten participants, you will need to upload the details in a CSV file. To do this, create a list in Excel containing email addresses in column A, first names in column B, and last names in Column C. Ensure the list has no headers, then save it as a CSV file. To upload, click on Browse and locate the file.

**3.** Review the email content and amend if necessary. This contains basic instructions to your participants, including contact details for our Help Desk. The username and password will automatically be attached to each email.

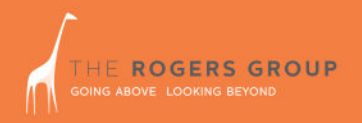

| 🗿 Step 6 - Create Participant - Microsoft Internet Explorer                                                                                                    | 107C+81-81 |
|----------------------------------------------------------------------------------------------------|------------|
| Che Edit Benn Flavorsten Icole Dela                                                                                                    | 12         |
| 4+2ast + → · ③ 3 3 32auch @facetas @Meda 3 2.+ 3 10 · 0 12                                                                                                    | Links      |
| have tempeter?                                                                                                    |            |
| Emarkan tris wotwes<br>facet@teotgite.com                                                                                                    | •          |
| Commanikation                                                                                                    |            |
| Method Email                                                                                                    |            |
| Email Datject                                                                                                    |            |
| by publik. Networks Okan-spin Akor on voi 7 Mola roos<br>By ewall: test_supportêtestgrid.com                                                                                                    | J 🔶        |
| place have details of your uncrase, a concet<br>prime subset, and the mass of the coupsety put are<br>cating for.<br>Here the subset of the subset of the subset of the subset<br>week test<br>test of the subset of the subset of the subset of the subset of the<br>subset of the subset of the subset of the subset of the subset of the<br>subset of the subset of the subset of the subset of the subset of the<br>subset of the subset of the subset of the subset of the subset of the<br>subset of the subset of the subset of the subset of the subset of the<br>subset of the subset of the subset of the subset of the subset of the subset of the subset of the<br>subset of the subset of the subset of | 1          |
| Contraménia formal<br>Residential<br>Tendential<br>Paral database et la service matrix data l'evolution et la serta report.                                                                                                    | •          |
| Confirmation                                                                                                    |            |
| Activity Unit Cont 31 & per participant                                                                                                    |            |
| Administrative SI per participant                                                                                                    |            |
| Report Unit Cost 30 per participant                                                                                                    |            |
| Tetal Unit Cost 111.5 per participant                                                                                                    |            |
| Tetal Jos Unit Cont. 557.5                                                                                                    |            |
| Current Units Availability 7,810                                                                                                    |            |
|                                                                                                    |            |
| Modity Confirm Purchase Reset Cancel                                                                                                    |            |
| Done                                                                                                    | 1 Internet |

**4.** The summary page gives you a chance to check you have configured the options you require. The cost per participant will be displayed at the bottom of this page. Click Modify if you amend any details, or Confirm Purchase to send the email invitation to your participants.

**5.** Your evaluation Home Page will show the number of participants that have been set up.

| · · · @ 13 @ Steer | ti Effavoritas Stilleda 🥑   | 14·41-11                                                                                                    |                                   | Links                |
|--------------------|-----------------------------|----------------------------------------------------------------------------------------------------|-----------------------------------|----------------------|
|                    |                             |                                                                                                    | Heres   Danmaser                  | d (Molec II) concert |
| н                  | ome of Evaluation : grads j | une 2007                                                                                                    | TRATE (FEDERAL                    | (the product         |
|                    |                             |                                                                                                    |                                   |                      |
|                    |                             |                                                                                                    |                                   |                      |
| h                  |                             | 37678                                                                                                    |                                   |                      |
| nietration         |                             | grads june 2007                                                                                                    |                                   |                      |
| et .               |                             | melb                                                                                                    |                                   |                      |
| eit                |                             | Katherine Lambie                                                                                                    |                                   |                      |
| vice List          |                             | 01/05/2005                                                                                                    |                                   |                      |
| haladion           |                             | 61/66/2008                                                                                                    |                                   |                      |
| L Dotalo           |                             |                                                                                                    |                                   |                      |
| t nom              |                             |                                                                                                    |                                   |                      |
| And Provide States |                             |                                                                                                    |                                   |                      |
|                    |                             |                                                                                                    | 10 000 000 000 000                | and the second       |
|                    |                             | Activity Name                                                                                                    | Norm Table                        | Weight               |
|                    |                             | APTS Abstract Reasoning Section One                                                                                                    | Conoral                           |                      |
|                    |                             | Apollo Profile                                                                                                    | Burearc Bales                     |                      |
|                    |                             |                                                                                                    |                                   |                      |
|                    |                             |                                                                                                    |                                   |                      |
|                    |                             |                                                                                                    |                                   | _                    |
|                    |                             |                                                                                                    |                                   |                      |
|                    |                             | O Capylight 2000. Testivid Phy Ltd. All rights and<br>a said at this material may be reproduced in any loss and an<br>any loss and an any loss and an any loss and any loss and any<br>loss and at this material may be reproduced in any loss and any<br>loss and at this material may be reproduced in any loss and any<br>loss and at this material may be reproduced in any loss and any<br>loss and at this material may be reproduced in any loss and any<br>loss and at the same because any loss and any loss and any loss and any loss<br>any loss any loss any loss any loss any loss any loss any loss any loss<br>any loss any loss any loss any loss any loss any loss any loss any loss any loss any loss any loss any loss any loss<br>any loss any loss any lo | a trad.<br>Loss Barn assemblation |                      |
|                    |                             |                                                                                                    |                                   |                      |

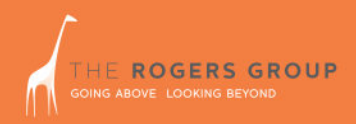

## Option 3: Custom

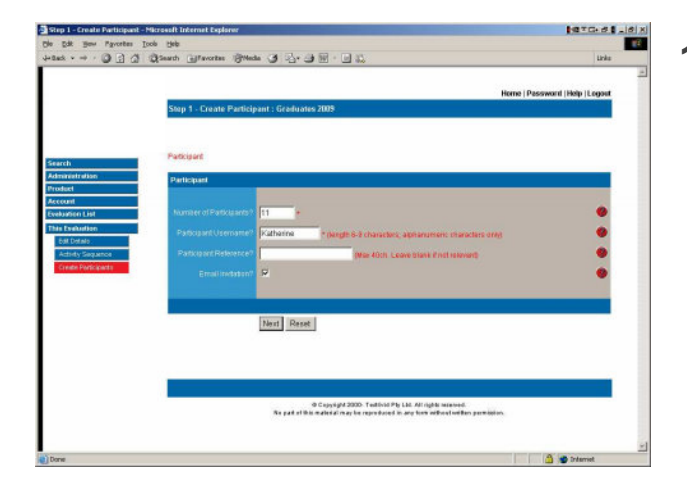

1. Indicate the number of participants you will be setting up.

Tick the Email Invitation? box to send your participants their login details via email.

If you are not sending login details to your participants, uncheck the box. You will miss step 5.

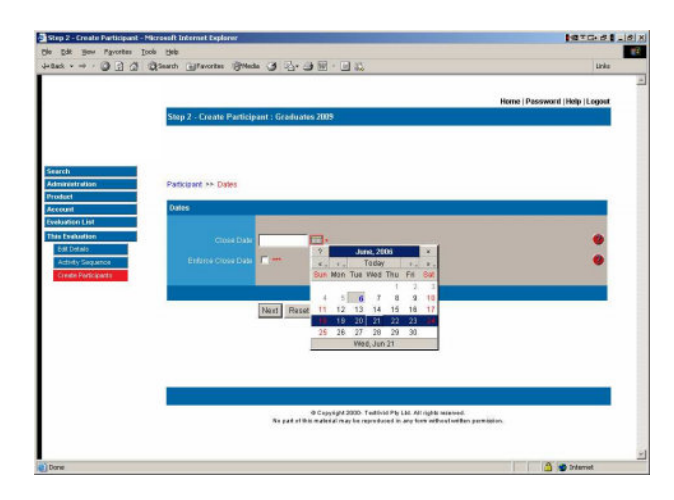

2. Choose an appropriate close date for your evaluation. If you choose to enforce this date, no participants will be able to login after midnight on the date specified.

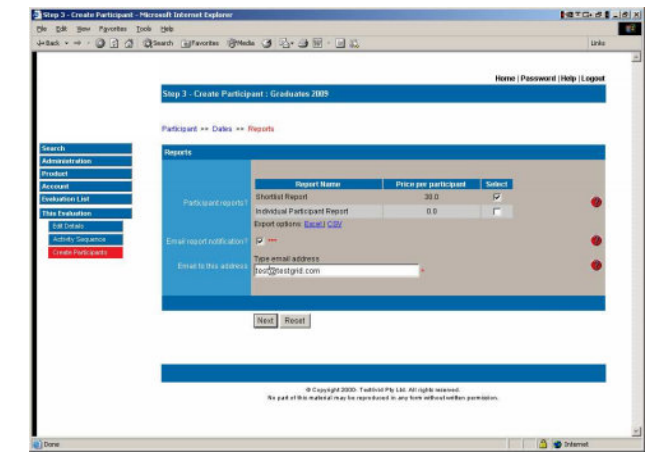

**3.** Reports can be pre-ordered. The link to the report will be generated automatically as each participant completes the evaluation. You can choose to be notified by email as each report becomes available.

TRG Plus User Manual

| Step 4 - Create Participant -                               | Microsoft Internet Explorer |                                                                                                    | 10×G-81.8                     |
|-------------------------------------------------------------|-----------------------------|----------------------------------------------------------------------------------------------------|-------------------------------|
| he Edit Bew Pavorbes D                                      | joola Hela                  |                                                                                                    |                               |
| and + → · 🕼 🖞 🖞 Sauth (affrection (BMedia (3) 🖏 + 🗿 🗐 · 💷 🖏 |                             |                                                                                                    | Links                         |
|                                                             |                             |                                                                                                    |                               |
|                                                             |                             | Ho                                                                                                    | ne   Password   Help   Logout |
|                                                             | Step 4 - Create Particip    | pant : Graduates 2009                                                                                                    |                               |
|                                                             |                             |                                                                                                    |                               |
|                                                             |                             |                                                                                                    |                               |
| Search                                                      | Participant >> Dates >>     | Reports >> Notifications                                                                                                    |                               |
| Administration                                              | WEIGHTERSTON                |                                                                                                    |                               |
| Product                                                     | Notifications               |                                                                                                    |                               |
| Account                                                     | a second second             |                                                                                                    |                               |
| Eveluation List                                             | As Participant complete?    | P                                                                                                    |                               |
| Est Details                                                 | When ad participants        | <b>F</b>                                                                                                    |                               |
| Activity Sequence                                           |                             | Type email address                                                                                                    |                               |
| Create Participants                                         | Email to this address       | fest@testgrid.com +                                                                                                    |                               |
|                                                             |                             |                                                                                                    |                               |
|                                                             |                             |                                                                                                    |                               |
|                                                             |                             | Next Reset                                                                                                    |                               |
|                                                             |                             |                                                                                                    |                               |
|                                                             |                             |                                                                                                    |                               |
|                                                             |                             |                                                                                                    |                               |
|                                                             |                             |                                                                                                    |                               |
|                                                             |                             |                                                                                                    |                               |
|                                                             |                             | O Copyright 2000: Teallinid Pip Ltd. All rights mismoni.<br>Re pail of this material may be reproduced in any term indicest without selling permission. |                               |
|                                                             |                             |                                                                                                    |                               |
|                                                             |                             |                                                                                                    |                               |
| Done                                                        |                             |                                                                                                    | a prismiet                    |

**4.** Choose to receive an email as each participant completes the evaluation, or a single email when all of your participants have completed.

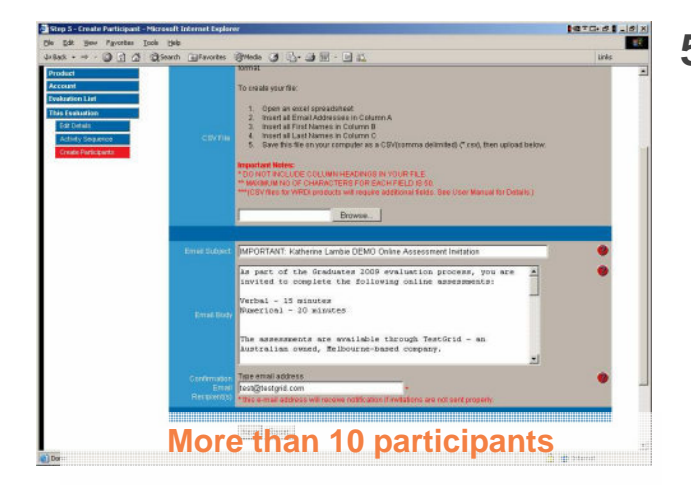

5. Provide the details of your participants. If you have ten or less people to set up, you will be prompted to enter each email address, first name and last name. If you have more than ten participants, you will need to upload the details in a CSV file. To do this, create a list in Excel containing email addresses in column A, first names in column B, and last names in Column C. Ensure the list has no headers, then save it as a CSV file. To upload, click on Browse and locate the file.

| Edt New Payottes    | Topia Help              |                                       |                      |              |                                                                                                    |                     |
|---------------------|-------------------------|---------------------------------------|----------------------|--------------|----------------------------------------------------------------------------------------------------|---------------------|
| 848 · - · @ ] @     | Sigisearch @Favortes @W | 600 (J) (J- (J ))                     |                      |              |                                                                                                    | tinks               |
|                     |                         |                                       |                      |              |                                                                                                    |                     |
|                     |                         |                                       |                      |              | Home   Pas                                                                                                    | aword (Help  Logout |
|                     | Step 5 - Create Parti   | cipant : Graduates 21                 | 89                   |              |                                                                                                    |                     |
|                     | Definition Dates of     | Provide and Market                    |                      |              |                                                                                                    |                     |
|                     | Participant ++ Claims + | <ul> <li>Regions ** Noncat</li> </ul> | ons ++ Communication |              |                                                                                                    | 1.020               |
| earch               | Communication           |                                       |                      |              |                                                                                                    |                     |
| dministration       | 1.Email                 | *                                     | FedName              |              | LastName                                                                                                    |                     |
| odact               | 2.Enal                  | -                                     | Firstführe           | -            | Lasthane                                                                                                    | -                   |
| ekadion Lint        |                         |                                       |                      |              |                                                                                                    |                     |
| is Deskation        |                         |                                       |                      |              | Contractor                                                                                                    |                     |
| Est Detain          | 4. Ettal                |                                       | Fattiane             |              | LastName                                                                                                    | •                   |
| Adhity Sequence     | -S. Escal               |                                       | FestName             | -            | Lasthame                                                                                                    |                     |
| Creeks Participants |                         |                                       | 8                    |              | de la della della della della della della della della della della della della della della della della della del |                     |
|                     | Email Bublect           | [                                     |                      |              |                                                                                                    |                     |
|                     |                         | An event of the                       | Conductors 2000 due  | looking atom |                                                                                                    | -                   |
|                     |                         | invited to comp                       | lete the following   | caline asse  | soments:                                                                                                    | T                   |
|                     |                         | Verbal - 15 min                       | utes                 |              |                                                                                                    | -                   |
|                     | Email Body              | Numerical - 20                        | minutes              |              |                                                                                                    |                     |
|                     |                         |                                       |                      |              |                                                                                                    |                     |
|                     |                         | Australian owne                       | d, Melbourne-based   | company.     | id - an                                                                                                    |                     |
|                     |                         |                                       |                      |              |                                                                                                    | 2                   |
|                     |                         | Pers on Prantons                      |                      |              |                                                                                                    | •                   |
|                     |                         |                                       |                      |              |                                                                                                    |                     |

6. Review the email content and amend if necessary. This contains basic instructions to your participants, including contact details for our Help Desk. The username and password will automatically be attached to each email.

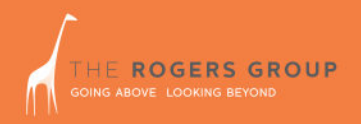

| Step 6 - Create Participant - Microsoft Internet Explorer | And a second second second second second second second second second second second second second second second                                                                                                    | 1010-01-01 |
|-----------------------------------------------------------|----------------------------------------------------------------------------------------------------|------------|
| Che Edit Herr Pavortes Icole Hele                         |                                                                                                    | 12         |
| dettad +                                                  | - 3 · 3 · 9 图 · 回 22                                                                                                    | Links      |
| have completed?                                           |                                                                                                    |            |
| Ernail to this address.                                   | Type email address<br>Test@testgrid.com                                                                                                    | ٠          |
| Communication                                             |                                                                                                    |            |
| Method                                                    | Email                                                                                                    |            |
| Ernal Dateet                                              |                                                                                                    | 0          |
|                                                           | By email: test_supportStestgrid.com                                                                                                    | •          |
| Ernal Bob                                                 | Please have details of your werrance, a contact<br>phone sumber, and the mass of the company you are<br>testing for.<br>Technical requirements can be found on the TwetGrid<br>Websitei<br>http://www.twetgrid.com/docs/CandidateSupportImail.pd<br>f |            |
| Continuation Errori<br>Recipiention                       | Type email address<br>Instigtestgrid cam<br>*This email address will receive relate atom freedators are not sentarcoefy.                                                                                                    | •          |
| Confirmation                                              |                                                                                                    |            |
| Activity Unit Cold                                        | 31.5 per participant                                                                                                    |            |
| Administrative Fee                                        | 50 per participant                                                                                                    |            |
| Report Unit Cost                                          | 30 per participant                                                                                                    |            |
| Total Unit Cost                                           | 111.5 per participant                                                                                                    |            |
| Tetal Job Unit Cont.                                      | 557.5                                                                                                    |            |
| Ciament Units Available                                   | 7,610                                                                                                    |            |
|                                                           |                                                                                                    |            |
|                                                           | Modity Confirm Purchase Reset Cancel                                                                                                    |            |
| Dane                                                      |                                                                                                    | 🖉 Ordaniet |

7. The summary page gives you a chance to check you have configured the options you require. The cost per participant will be displayed at the bottom of this page. Click Modify if you amend any details, or Confirm Purchase to send the email invitation to your participants.

|                   | Search Effavorites Billeda 🥑     | ·····································                         |                     | Links              |
|-------------------|----------------------------------|---------------------------------------------------------------|---------------------|--------------------|
|                   |                                  |                                                               | Home   Passwa       | nt (Helo II) coost |
|                   | Home of Evaluation : grads ju    | ine 2007                                                      |                     |                    |
|                   |                                  |                                                               |                     |                    |
|                   | r e                              |                                                               |                     |                    |
| h                 | ID.                              | 57678                                                         |                     |                    |
| nistration        | Evaluation Name                  | grada june 2007                                               |                     |                    |
| et .              | Location                         | melb                                                          |                     |                    |
| ant .             | Contait                          | Katherine Lambie                                              |                     |                    |
| vice List         | - Hard Date                      | 01/05/2005                                                    |                     |                    |
| s Evaluation      | Cloce Tate                       | 01/06/2008                                                    |                     |                    |
| r Defalo.         |                                  |                                                               |                     |                    |
| t Norm            | 1 clainsumper of Parkapares      | Č.                                                            |                     |                    |
| este Porticipanto | No. of Participants Completed    |                                                               |                     |                    |
| topart cetato.    | No. of Participants Dearthystell | 1                                                             |                     |                    |
|                   |                                  | Activity Name                                                 | Norm Table          | Weight             |
|                   | Activity Descente                | ACER Advances Test Form AG                                    | Fisancial           |                    |
|                   |                                  | Ancie Profile                                                 | Revenue Rolan       |                    |
|                   |                                  |                                                               |                     |                    |
|                   |                                  |                                                               |                     |                    |
|                   |                                  |                                                               |                     |                    |
|                   |                                  |                                                               |                     |                    |
|                   |                                  | O Cassian 2000, Taddold Ph LM, M date as                      | and                 |                    |
|                   |                                  | a part of this material may be reproduced in any time without | Loss Ban permission |                    |

**8.** Your evaluation Home Page will show the number of participants that have been set up.

## **Monitoring Participant Progress**

The Participant Details section helps you monitor your participants' progress and allows you to reset activities, check usernames and passwords, set up reminder emails, communicate with your participants and restrict participants' access.

| Participant Details: Home - Microsoft Internet Explorer                                                                                                    |                                 |
|----------------------------------------------------------------------------------------------------|---------------------------------|
| Eile Edit View Favorites Iools Help                                                                                                    |                                 |
| 🕁 Back 🔻 🔿 🕫 😰 🚰 🔯 Search 🝙 Favorites 🐲 Media 🧭 🔂 📲 🖾 🚽 🔝 🖓                                                                                                    | Links                           |
| Search         Administration         Product         Account         Evaluation List         This Evaluation         Click on one of the links below to configure the settings associated with each participant.         Click on one of the links below to continue.         Edd Norm       Click on one of the links below to continue.         Participant Details       - View/change passwords, deactivate participants, change close date, etc.         Notifications       - Configure system-generated email notifications.         Reports       - Communication         Notifications       - Communicate with participants via email. | Home   Password   Help   Logout |
| © Copyright 2000- TestGrid Pty Ltd. All rights reserved.<br>No part of this material may be reproduced in any form without written per                                                                                                    | mission.                        |
| Done                                                                                                    | A Internet                      |

The table below shows the features contained in this section.

|               | Check participant usernames and passwords                                        |
|---------------|----------------------------------------------------------------------------------|
|               | Reset activities for participants                                                |
| Status        | Deactivate a participant                                                         |
|               | Enforce the close date                                                           |
|               | Change the close date                                                            |
|               | Receive notification as your participants complete the evaluation                |
| Notifications | Receive notification when all of your participants have completed the evaluation |
| Notifications | Change the email address that completion notification should be sent to          |
|               | Set up a close date reminder email to be sent to all your participants           |
|               | Order the reports you need in advance                                            |
| Reports       | Set up an email to notify you when the pre-ordered reports are ready             |
|               | Change the email address that report availability notification should be sent to |
| Communication | Send emails to one or all of your participants using the templates provided      |

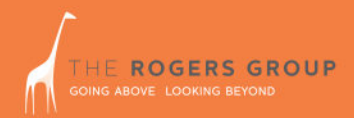

## Status

| For Service Township             | whet Deployer                |                       |                      |                | -         | _            |                      | PETC-S            |
|----------------------------------|------------------------------|-----------------------|----------------------|----------------|-----------|--------------|----------------------|-------------------|
|                                  | Bleath Gilfavori             | ter (Prinche          | (1) (No. 4) (i)      | - 10 as        |           |              |                      | Link              |
|                                  | Participant L                | ist                   | ir nert Hein         |                |           |              | Home   Passw         | and (Help   Logou |
| rarch<br>Aministration<br>voluet | Given Name<br>Fadam          | - Far                 | nily Nome            | Usemame        | Сіон      | e Date       | Evaluation Completed | Fiter 👲           |
| eluation List<br>In Exclusion    | 20 items found               | , displaying 1 t      | o 10. First Pravious | 1.2 DestLast S | haw Al    |              |                      |                   |
| Edit Dotalo.                     | Given Nam                    | e Family Nam          | e Username           | Passeord       | Login Cou | t Close Date | Evaluation Completed | Reset an Activity |
| Edit Norm                        | 1 Agam                       | Moller                | KATHERINES           | kpa65a83       | 2         | 09/07/2016   | Yes                  | Help Participant  |
| Create Perficipants              | 2 Amar                       | Pape                  | _KATHERINE6          | ypt3p77g       | 2         | 20/09/2016   | 140                  | Help Participant  |
| Participar ( Detailo             | 3 Aniana                     | Yan Mult              | _KATHERINE7          | qiqbawij       | .0        | 31/08/2006   | P40                  | Helo Participant  |
| NetRostoria                      | 4 Chandra                    | Stipanicev            | _KATHERINE8          | eskpblju       | θ         | 31/08/2016   | No                   | Help Participant  |
| Reports                          | 5 Case                       | Kaptein               | _KATHERINE®          | asep84rg       | Ð         | 31/08/2016   | No                   | Halo Participant  |
| Communication                    | 6 Christel                   | Kanaata               | KATHERINE10          | bzac2/6j       | 1         | 31/08/2006   | Yes                  | Halp Participati  |
| Armiyze Results                  | 7 Darsel                     | Burrun                | JATHERNELL           | touvrinz       | D         | 20.09/2016   | No                   | Hab: Part court   |
|                                  | 8 David                      | Pritchard             | KATHERINE12          | guugk7y9       | p         | 20.09/2016   | No                   | Halo Parts part   |
|                                  | 9 Emma                       | Sugiarto              | KATHERINE13          | fsebyx7        | 1         | 20.09/2016   | No                   | Help Participant  |
|                                  | 10 Grant                     | Alkinson              | KATHERINE14          | Bisk77         |           | 31/08/2006   | Yes                  | Help Participant  |
|                                  | Export options.<br>Save Char | Escell CSV<br>ges Can | cel                  |                |           |              |                      |                   |

#### Finding a participant's username and password:

Go to **Status** and then **Username & Help**. From here you can see the login details for each participant, and can change the password if necessary. Don't forget to advise your participant of their new password!

| dit Hew Pavortes I                                        | sob the                                                                                                    |                                                                    |                                                  |                                                       |                         |                |             |                |
|-----------------------------------------------------------|----------------------------------------------------------------------------------------------------|--------------------------------------------------------------------|--------------------------------------------------|-------------------------------------------------------|-------------------------|----------------|-------------|----------------|
| · → · @ 3 4                                               | Stearth @favortes @Neda 3                                                                                                    | 2.30                                                               |                                                  |                                                       |                         |                |             | Link           |
|                                                           | Resot an Activity                                                                                                    |                                                                    |                                                  |                                                       | Hor                     | ne   Passw     | ont (He     | ip (Logou      |
| h<br>nietrałkon<br>zet<br>unt<br>wit                      | Participant: <u>Adam Multer</u><br>Citick on the participant's name to<br>To Resolt an Activity dick the check<br>and allow the participant's compt | view the participa<br>k bas then click or<br>lefe this activity ag | nt's personal deb<br>1 the Apply Button<br>1ain. | aits.<br>to submityour raqu                           | est. This will denot    | ie the partici | ip ent's re | esponses       |
| Industion                                                 | Activity Name                                                                                                    | Questions<br>Attempted                                             | Questions<br>Correct                             | Start Time                                            | Finish Time             | Started?       | Reset       | Reset<br>Count |
| t Norm                                                    | ACER Advanced Test Form AL                                                                                                    | 24                                                                 | 24                                               | 2038-06-08                                            | 2036-06-08              | YES            | E.          | 4              |
| alle Perficientiti                                        | ACER Advanced Test Form AQ                                                                                                    | 29                                                                 | 25                                               | 2006-06-08                                            | 2016-06-08              | YES            | E.          | 18             |
| State                                                     | APTS Abstract Reasoning<br>Organizational                                                                                                    |                                                                    | 36                                               | 2006-06-08<br>09.39-57.0                              | 2006-06-08 10:07 41.0   | YES            | п           | .0             |
| Petitications<br>Reports<br>Communication<br>wijne Repubb | Apply Cancel                                                                                                    |                                                                    |                                                  |                                                       |                         |                |             |                |
|                                                           |                                                                                                    | @ Capyi<br>Is pad of this maleda                                   | ight 2000- Teatlivid I<br>Einn ay be reproduce   | Phy LLC, All rights rates<br>d in any form address to | nd.<br>After permission |                |             |                |

**Checking a participant's progress:** From the **Username & Help** screen, click **Help Participant**. This will show you the progress of that participant through the evaluation.

**Resetting an activity:** If a start time is recorded but no finish time, and you are certain the participant is not in the process of completing the activity, the participant may have lost their internet connection during the activity. The test will need to be reset, and the participant notified that they have to begin that activity again. To do this, tick the Reset box next to the relevant test and click Apply. This will clear all previous responses for that test.

|                    |     |                    |                        |                    |             | Home   Pase                                                                                                    | word (Help  Logos |
|--------------------|-----|--------------------|------------------------|--------------------|-------------|----------------------------------------------------------------------------------------------------|-------------------|
|                    | Pa  | rticipant List     |                        |                    |             |                                                                                                    |                   |
|                    | Par | ticipant Active St | nturs                  |                    |             |                                                                                                    |                   |
| mb                 |     |                    |                        |                    |             |                                                                                                    |                   |
| ministration       | 1   |                    | Real Property lines    | S. 77              |             |                                                                                                    | 12 11022          |
| duct               | 66  | iom                | Family Name            |                    | Stoce Date  | Evaluation Completing                                                                                                    | Fiter 🔮           |
| cunt               |     |                    | at the                 |                    | 1000        | and the second second se | 97 - V            |
| Carbon List        | 20  | tonic found disco  | aing 1 to 10 FirstPare | inual 1, 2 Nextl a | of Show All |                                                                                                    |                   |
| bat Definito       | -   | Given Name         | Familychame            | Looin Court        | Close Data  | Production Completed                                                                                                    | Lotan T           |
| Salt Norm          |     | Adam               | Maller                 | 2                  | 08/07/2016  | Yes                                                                                                    | P                 |
| Trade Perficipants | 2   | Amar               | Pope                   | 2                  | 20/02/2016  | Na                                                                                                    | F                 |
| Intelepted Details | 3   | Antana             | Yan Muk                | 0                  | 31/08/2016  | Na                                                                                                    | P                 |
| State              | 4   | Chandra            | Steanicev              |                    | 31/08/2016  | No                                                                                                    |                   |
| Natifications .    | 5   | Citiloa            | Kaptele                |                    | 31/08/2016  | No                                                                                                    | <b>7</b>          |
| Reports            | 6   | Christel           | Konsolisi              | 1                  | 31/08/2006  | Yes                                                                                                    | (F                |
| communication      | 7   | Daniel             | Burrun                 | 0                  | 20/08/2016  | No                                                                                                    | P                 |
| Pergan Republic    | 8   | David              | Pritshard              |                    | 20/09/2016  | 140                                                                                                    | ø                 |
|                    | 9   | Emma               | Sugiarta               | 1                  | 20/02/2016  | 140                                                                                                    | <b>P</b>          |
|                    | 10  | Orani              | Atkinson               | 1                  | 31/08/2016  | Yes                                                                                                    | 17                |
|                    | Eg  | ort options: Excel | CSV                    |                    |             |                                                                                                    |                   |
|                    | -   |                    | Incompany I            |                    |             |                                                                                                    |                   |

**Restricting access to a participant:** If a participant is no longer required to complete the evaluation, you can deactivate their username and password. From **Status**, select **Active Status**, untick the relevant boxes and click Save Changes. The username and password for that participant will no longer let them access the evaluation.

|                        | 45  |                     |                         | 38.3              | 1910           |                     | 1000                          |
|------------------------|-----|---------------------|-------------------------|-------------------|----------------|---------------------|-------------------------------|
|                        |     |                     |                         |                   |                | Hor                 | ne   Password   Help   Logout |
|                        | Pi  | rticipant List      |                         |                   |                |                     |                               |
|                        |     |                     |                         |                   |                |                     |                               |
|                        | Pa  | rticipant Close D   | ate - Change            |                   |                |                     |                               |
| erch                   |     |                     |                         |                   |                | 7 June, 2008        | ×                             |
| ministration           | 1   | 1                   | 2020                    | 22222             | 1122012101     | e. c. Teday         | 1. F.                         |
| xtoct                  | 0   | Nen Name            | Familys                 | Karne             | Close Date     | Sun Mon Tue map Thu | Fiter Ø                       |
| count                  | 1   | 2911                |                         |                   | -              | <b>4</b> 5 6 7 8    | 1 10                          |
| duation List           |     |                     |                         |                   |                | 11 12 13 14 15      | 16 17                         |
| is Exclusion           | 20  | INVESTIGATION OF ST | staining 1 to 10. Prist | Phanatosj 1, 2 [1 | SPLASS STOW AL | 18 19 20 21 22      | 23 24                         |
| Edit Lines             |     | Charles Manage      | English Marrie          | Toron Course      | Christian      | Wed Jun 28          | 06 11                         |
| Create Participants    |     |                     |                         |                   |                |                     |                               |
| Participion & Dietailo | 1   | Adam                | Mather                  | 2                 | DEDTYTODE      | Yes                 | 1                             |
| Stelas                 | 2   | Amar                | Pope                    | 2                 | 2019/2016      | No                  | E C                           |
| Net/Coloris            | 3   | Aniana              | Yan Muk                 | 0                 | 31/08/2006     | No                  | R                             |
| Reports                | 4   | Chandra             | Steericev               | 0                 | 31/08/2006     | Nio                 | E C                           |
| Communication          | 5   | CNce                | Kapters                 | 0                 | 31/00/2008     | No                  | T I                           |
| Analyze Results        | 5   | Christel            | Konsolis                | 1                 | 21/09/2016     | Yes                 | E C                           |
|                        | 7   | Daviel              | Bumun                   | 0                 | 20/09/2005     | No                  | R                             |
|                        | 8   | David               | Pritchard               | 0                 | 20/09/2006     | No                  | Г                             |
|                        | 9   | Emma                | Sugisita                | 1                 | 2019/2018      | No                  | R                             |
|                        | 10  | Grant               | Abinson                 | 1                 | 31/09/2016     | Yes                 | E .                           |
|                        | Ext | ort options: Exce   | U CEY                   |                   |                |                     | 20 C                          |

**Changing the close date:** You can change the close date for some or all of your participants by going to **Status** then choosing **Close Date Change**. Select the new close date, and the participants that it will be given to.

Enforce the close date: Once you have set a close date, you can choose whether it should be enforced. From Status, choose Close Date Status. Ticking the box will prevent your participants from logging in after the Close Date.

### Notifications

| Contraction and best      | Questo Erwones               | Buenas Ca -5           | 3.38.6          | 0.0           |                       | 10                            |
|---------------------------|------------------------------|------------------------|-----------------|---------------|-----------------------|-------------------------------|
| Contraction of the second | ed v avjer rom jage ordene v | 0                      |                 |               |                       |                               |
|                           |                              |                        |                 |               |                       |                               |
|                           | Boundarios com Barrow        |                        |                 |               |                       | Home   Password   Help   Logo |
|                           | Participant List             |                        |                 |               |                       |                               |
|                           | _                            |                        |                 | _             |                       |                               |
|                           | Email NetRicellon            | on Participant Con     | npiletur        |               |                       |                               |
| h                         |                              |                        |                 |               |                       |                               |
| nistration                |                              |                        |                 |               |                       |                               |
| at l                      | Given Name                   | Eartily                | Narres          | Cisse Dr      | We Evaluation C       | ornaleted Filter              |
| ant                       | _                            |                        | _               | 1             | Select han            | nere •                        |
| viten List                |                              |                        |                 |               |                       |                               |
| wikudien                  | 20 Memis Round, O            | spraying 1 to 10. Prin | STPOEWOUS 1, 21 | NEIG JED STOW | A                     | 9                             |
| there                     | Given Name                   | Family Name            | Login Court     | Close Date    | Evaluation Completion | Participant Complete          |
| este Participante         | 1 Adam                       | Muller                 | 2               | 88/07/2806    | Yes                   | Г                             |
| Hopert Detelo             | 2 Amar                       | Pape                   | 2               | 20/08/2006    | No                    | E.                            |
| 506.0                     | 3 Anjana                     | Tian bluk              | 0               | 31.03/2006    | No                    | <b>F</b>                      |
| Notifications             | 4 Obandra                    | Bipanicev              | D               | 31.08/2006    | No                    | P                             |
| Reports                   | 5 Ohloe                      | Kaptein                | 0               | 31.08/2006    | No                    | E.                            |
| Commerciation             | 6 Citristal                  | Kansalis               | 1               | 31/08/2006    | Yes                   | Г                             |
| whose Results             | 7 Dariel                     | Duman                  | D               | 2101/2006     | No                    | Г                             |
|                           | 8 David                      | Prichard               | 0               | 20/08/2006    | No                    | Г                             |
|                           | and approximately and        | Bugiarto               | 1               | 20/09/2006    | No                    | E.                            |
|                           | a Fuures                     |                        |                 |               |                       | 1000                          |
|                           | 9 Emma<br>10 Grant           | Abinson                | 1               | 31,08/2006    | 385                   |                               |

#### Receive email notification as your

**participant(s) finish:** From Notifications, select **On Participant Complete** to receive an email as your participants complete the evaluation, or go to **On Participant Complete All** to receive an email when all participants in a batch have completed. Simply tick the relevant boxes and Save Changes.

Change the email address that notification should be sent to from **Notification Address**.

| N.C.C                                                                                                    | Ataut                                                                                                    | Gillavetas                                                                                                 | State 14                                                                                                    |                                           | 1050                                                                                                    |                                              | Inte                                                                                                    |
|----------------------------------------------------------------------------------------------------|----------------------------------------------------------------------------------------------------|----------------------------------------------------------------------------------------------------|----------------------------------------------------------------------------------------------------|-------------------------------------------|----------------------------------------------------------------------------------------------------|----------------------------------------------|----------------------------------------------------------------------------------------------------|
|                                                                                                    | Manan                                                                                                    | Grana                                                                                                    | Quarter Ch. 15                                                                                                  | 1. <b></b>                                | 3.96                                                                                                    |                                              | 1999                                                                                                    |
|                                                                                                    |                                                                                                    |                                                                                                    |                                                                                                    |                                           |                                                                                                    |                                              | Herea ( Decement Hilds ) I count                                                                                |
|                                                                                                    | -                                                                                                    | and the second second                                                                                      |                                                                                                    |                                           |                                                                                                    |                                              | nome (Pesawara (Nelp (Colloc                                                                                    |
|                                                                                                    |                                                                                                    | recipanti con                                                                                              |                                                                                                    |                                           |                                                                                                    |                                              | 14                                                                                                    |
|                                                                                                    | 23                                                                                                    |                                                                                                    | V02200300000000                                                                                                 |                                           |                                                                                                    |                                              | 1000                                                                                                    |
|                                                                                                    | 160                                                                                                    | bity Participant:                                                                                          | Clase Date News                                                                                                 | der .                                     |                                                                                                    |                                              |                                                                                                    |
| rch                                                                                                    |                                                                                                    |                                                                                                    |                                                                                                    |                                           |                                                                                                    |                                              |                                                                                                    |
| ninistration                                                                                                    | 1                                                                                                    | oter Ethnese                                                                                               | Freih                                                                                                    | ALC: NO.                                  | Classe De                                                                                                    |                                              | 100 March 100 March 100 March 100 March 100 March 100 March 100 March 100 March 100 March 100 March 100 March 1 |
| duct                                                                                                    | C C                                                                                                    | YMTI POSTIS                                                                                                |                                                                                                    | OVARTHE                                   | Crose Lo                                                                                                    | Select from                                  | Fiter 😗                                                                                                    |
| ount                                                                                                    | - 14                                                                                                    |                                                                                                    |                                                                                                    |                                           | 1.12                                                                                                    |                                              |                                                                                                    |
| Cardinal Cost                                                                                                    | 10                                                                                                    | dame franci dan                                                                                            | name 1 to 10 Eur                                                                                                | Tapanat 4 1                               | Next and Cheve                                                                                                    |                                              |                                                                                                    |
| hat Defails                                                                                                    |                                                                                                    |                                                                                                    | in the second second                                                                                            | ar sentos, t. r.                          | interpretation person                                                                                                    |                                              | Notiv Participant                                                                                               |
| ldt Norm                                                                                                    |                                                                                                    | GivenName                                                                                                  | Formily Name                                                                                                    | Login Count                               | Close Date                                                                                                    | Evaluation Completed                         | Close Date Reminder                                                                                             |
|                                                                                                    | 10.0                                                                                                    | Amar                                                                                                    | Pape                                                                                                    | 2                                         | 2003/2006                                                                                                    | No                                           | P                                                                                                    |
| Freeto Porticipante                                                                                                    | 2.0                                                                                                    |                                                                                                    |                                                                                                    |                                           |                                                                                                    |                                              |                                                                                                    |
| reate Porticipants<br>Initroport Detailo                                                                                                    | 2                                                                                                    | Aniana                                                                                                    | Yan Muk                                                                                                    | 0                                         | 31.08/2006                                                                                                    | No                                           | P                                                                                                    |
| inedio Porticipante<br>la tropor d'Detolo<br>Statue                                                                                          | 2                                                                                                    | Anjana<br>Citandra                                                                                         | Yan Muk<br>Bilpanicav                                                                                           | 0<br>0                                    | 31.08/2006<br>31.08/2006                                                                                                   | ND<br>NO                                     | P<br>P                                                                                                    |
| create Participants<br>articipant Debile<br>Status<br>Pathinations                                                                           | 2 3 4                                                                                                    | Aniana<br>Chandra<br>Chios                                                                                 | Yan Muk<br>Stipanicov<br>Kaptein                                                                                | 0<br>0<br>0                               | 31.08/2006<br>31.08/2006<br>31.08/2006                                                                                     | ND<br>NO<br>ND                               | р<br>р<br>р                                                                                                    |
| reato Participanto<br>Introport Detalo<br>Statuto<br>PaddRoattants<br>Physiots                                                               | 74 33 44 55                                                                                                    | Anjana<br>Chandra<br>Chios<br>Daniel                                                                       | Yan Muk<br>Stiparéory<br>Kaplein<br>Burrun                                                                      | 0<br>0<br>0<br>0                          | 31.08/2006<br>31.08/2006<br>31.00/2006<br>20.03/2006                                                                       | ND<br>NO<br>ND                               | 0 0 0<br>0                                                                                                    |
| reste Perficipanto<br>Integer ( Debile<br>Soltun<br>Perficipalent<br>Reports<br>Communication                                                | 2 3 4 5 5                                                                                                    | Anjana<br>Chandra<br>Chios<br>Daniel<br>Daniel                                                             | Yan Muk<br>Bilpanicov<br>Kaplieln<br>Burrun<br>Pritchard                                                        | 0<br>0<br>0<br>0<br>0                     | 31.08/2006<br>31.08/2006<br>31.08/2006<br>20/08/2006<br>20/08/2006                                                         | ND<br>NO<br>ND<br>ND<br>ND                   | 2 2 2 2 2 2 2 2 2 2 2 2 2 2 2 2 2 2 2                                                                           |
| redo Perforganta<br>artingant Debala<br>Saltun<br>Redotadonta<br>Reporta<br>Communication<br>Analyza Resulta                                 | 2 3 4 5 6 7                                                                                                    | Aniana<br>Chandra<br>Chios<br>Daniel<br>Danie<br>Emma                                                      | Yon Muk<br>Stiparicov<br>Kaptein<br>Rumun<br>Pritchand<br>Buglarto                                              | 0<br>0<br>0<br>0<br>0<br>1                | 31.08/2006<br>31.08/2006<br>31.08/2006<br>20.09/2006<br>20.09/2006<br>20.09/2006                                           | ND<br>ND<br>ND<br>ND<br>ND                   | 1 1 1 1 1 1 1 1 1 1 1 1 1 1 1 1 1 1 1                                                                           |
| rente Perdicitanti<br>la trapart Detalle<br>Soltus<br>Pedebaster<br>Préports<br>Communication<br>Presiden                                    | 2<br>3<br>4<br>5<br>5<br>7<br>8                                                                                                    | Aniana<br>Chandra<br>Chios<br>Daniel<br>Danie<br>Emma<br>Janny                                             | Yan Muk<br>Bitiparesav<br>Kaptein<br>Bumun<br>Pritchand<br>Buglianto<br>Blackwood                               | 0<br>0<br>0<br>0<br>0<br>1<br>0           | 31.08/2006<br>31.08/2006<br>31.08/2006<br>20/08/2006<br>20/08/2006<br>31.08/2006<br>31.08/2006                             | ND<br>ND<br>ND<br>ND<br>ND<br>ND             | 2 0 0 2 0 0 2                                                                                                   |
| innte Puricipants<br>veropont Debole<br>Sotuto<br>Peldholans<br>Reports<br>Cosmunication<br>Cosmunication                                    | 2 3 4 5 5 7 8 9                                                                                                    | Anjana<br>Chandra<br>Chlos<br>Daniel<br>Daniel<br>Danie<br>Emma<br>Janry<br>Kim                            | Yan Muk<br>Bitiparesaw<br>Kaptein<br>Bumun<br>Pritchand<br>Bugliarto<br>Brackwood<br>Golem                      | 0<br>0<br>0<br>0<br>1<br>0<br>0           | 31/08/2006<br>31/08/2006<br>31/08/2006<br>20/08/2006<br>20/08/2006<br>31/08/2006<br>31/08/2006                             | ND<br>ND<br>ND<br>ND<br>ND<br>ND<br>ND<br>ND | 2 2 2 2 2 2 2 2 2                                                                                               |
| Treate Poutocleants<br>Participant Debails<br>Solution<br>Polisition Communication<br>Proports<br>Communication<br>Analyse Results           | 2<br>3<br>4<br>5<br>6<br>7<br>8<br>8<br>10                                                                                                    | Aniono<br>Chandra<br>Chios<br>Daniel<br>Daniel<br>Daniel<br>Emma<br>Jonry<br>IOm<br>Lios                   | Yan Muk<br>Stiparkow<br>Kaptein<br>Rumun<br>Pritchond<br>Sugjiarto<br>Blackwood<br>Blackwood<br>Golern<br>McLay | 0<br>0<br>0<br>0<br>1<br>0<br>0<br>0<br>0 | 31.08/2006<br>31.08/2006<br>31.08/2006<br>20/08/2006<br>20/08/2006<br>31.08/2006<br>31.08/2006<br>31.08/2006               | No<br>No<br>No<br>No<br>No<br>No<br>No<br>No | 2 2 2 2 2 2 2 2 2 2 2 2 2 2 2 2 2 2 2                                                                           |
| Tradio Podicionata<br>Participant Debalo<br>Solita<br>Podificiolaria<br>Podificiolaria<br>Communication<br>Communication<br>Analyse Theoults | 2<br>3<br>4<br>5<br>5<br>7<br>8<br>8<br>10<br>50<br>7<br>8<br>10<br>50<br>10<br>50<br>10<br>50<br>10<br>50<br>10<br>50<br>50<br>50<br>50<br>50<br>50<br>50<br>50<br>50<br>50<br>50<br>50<br>50 | Anjana<br>Chandra<br>Chilos<br>Daniel<br>David<br>Emma<br>Jenty<br>Kim<br>Lisa<br>tot options: Eace        | Yan Muk<br>Bispanisav<br>Kaplain<br>Burrun<br>Pritchand<br>Buglarto<br>Bisckwood<br>Golern<br>MicLay<br>KLCay   | 0<br>0<br>0<br>0<br>1<br>0<br>0<br>0<br>0 | 31.08/2006<br>31.08/2006<br>31.08/2006<br>31.08/2006<br>20/09/2006<br>20/09/2006<br>31.08/2006<br>31.08/2006<br>31.08/2006 | ND<br>NO<br>NO<br>NO<br>NO<br>NO<br>NO<br>NO | 2 2 2 2 2 2 2 2 2 2                                                                                             |
| Treate PourSciences<br>Instrument Exclusion<br>Status<br>Mathematics<br>Magnetis<br>Communication<br>Communication<br>Analyses Results       | 2<br>3<br>4<br>5<br>6<br>7<br>8<br>8<br>10<br>Ext                                                                                                    | Anjana<br>Chandra<br>Chios<br>Daniel<br>Davie<br>Emma<br>Janny<br>Hom<br>Lies<br>Lord<br>Contoptions: Eaco | Yan Muk<br>Bippanisaw<br>Kaptein<br>Burren<br>Pritchard<br>Bugliatto<br>Blackwood<br>Gotem<br>WicLaw<br>U Cav   | 0<br>0<br>0<br>0<br>1<br>0<br>0<br>0<br>0 | 31.08/2006<br>31.08/2006<br>31.08/2006<br>20/03/2006<br>20/03/2006<br>20/03/2006<br>31.08/2006<br>31.08/2006<br>31.08/2006 | ND<br>ND<br>ND<br>ND<br>ND<br>ND<br>ND<br>ND | 0 0 0 0 0 0 0 0 0                                                                                               |

#### Setting an automatic reminder email:

Participants can be sent an email 24 hours before the evaluation closes, reminding them to complete the assessment.

From Notifications, select Close Date Reminder. Use the Filter function to identify the participants that have not yet completed, tick the relevant boxes and Save Changes.

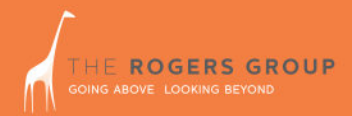

### Reports

| articipant Debalic Reports | - Microsoft Internet Explorer        |                                          |                                            | HETCH S              |
|----------------------------|--------------------------------------|------------------------------------------|--------------------------------------------|----------------------|
| Par New Läncenet 1         | Took Heb                             |                                          |                                            |                      |
|                            | Search Elfavoritas Brieda U          |                                          | Link                                       |                      |
| Hitps://tg6.uat.hestge     | nd.com/preorderreports.tg?key=156641 |                                          |                                            |                      |
|                            |                                      |                                          |                                            |                      |
|                            |                                      |                                          | Home   Pi                                  | assword (Help (Logau |
|                            | Participant Details: Reports         |                                          |                                            |                      |
|                            |                                      |                                          |                                            |                      |
|                            |                                      |                                          |                                            |                      |
| and h                      |                                      |                                          |                                            |                      |
| ministration               | Paperts: Pre-ordered Paperts         |                                          |                                            |                      |
| oduct                      |                                      |                                          |                                            |                      |
| count                      | Activity Name                        | Stated?                                  | Report Name                                | Select               |
| Aurition List              | CBEQ                                 | NO                                       | CSEO Individual Report                     | - F                  |
| e Eveluation               |                                      | -                                        |                                            |                      |
| Eathorn                    | Multiple Activity Individual Mepo    | Bopert Name                              |                                            | Select               |
| Create Perficipants        | Shortist Report                      |                                          |                                            | F                    |
| Participant Debalo         | Magnatian Desaute Mothics Pro-       | d to decision                            |                                            |                      |
| Stellus                    | Harrawe Pupers Rothing Stat          | a an orabiality                          |                                            |                      |
| Notifications              | Save Changes Cancel                  | 8                                        |                                            |                      |
| Reports                    |                                      |                                          |                                            |                      |
| Contrestenation            |                                      |                                          |                                            |                      |
|                            |                                      |                                          |                                            |                      |
|                            |                                      |                                          |                                            |                      |
|                            |                                      |                                          |                                            |                      |
|                            |                                      | No pad of this material may be reproduce | ed in any form without we have permission. |                      |
|                            |                                      |                                          |                                            |                      |
|                            |                                      |                                          |                                            |                      |
|                            |                                      |                                          |                                            | A Internet           |

**Pre-order reports:** save time by pre-ordering the reports you need, before you participant starts the evaluation. As they complete the evaluation, the reports will generate automatically and you will be able to download them straight away from your TestGrid account. From **Reports**, select **Pre-Ordered Reports** and choose which reports you require.

**Email Report Status** gives you the option of receiving an email when your pre-ordered reports have been generated and are available to view.

Change the address that the report availability notification goes to at **Report Recipient Email** Address.

## Communication

|                  | Comme   | anication: Ema  | all Recipient | Selection       |                      |                      |             |                              |
|------------------|---------|-----------------|---------------|-----------------|----------------------|----------------------|-------------|------------------------------|
| h                |         |                 |               |                 |                      |                      |             | 100                          |
| vietration<br>cf | Givent  | Name            | Se E          | amily Name      | Clase Date           | Evaluation Completed |             |                              |
| ent              |         |                 |               |                 |                      | Select 1             | rom hare 💌  |                              |
| dion Lint        |         |                 |               |                 |                      |                      |             | -                            |
| e situation      | 20 fem  | is found, displ | aying 1 to 1  | ) FirstPrevious | (1.2 Net/Last ShrwAl |                      |             |                              |
| Norn             | 1. 1.4  | Zen Marriel 1.  | andy Name     | Child David     | Evaluation Completed | Lmai                 | Ne          | ect Participants             |
| ede Perficipante | 2 100   | 110 MI          | 10.01         | 000072000       | 180                  | forsignesigne com    | _           | 19<br>17                     |
| Sciparz Cebals   | 2 100   | or et           | 10 e          | 20092106        | rep                  | pengrestgin con      | - 10        | -                            |
| State            | 2 200   | arta Ta         | IT MUK        | 31/05/2006      | rea                  | pengresigia con      |             |                              |
| Notifications    | 4 Ch    | andra 51        | parkey        | 3170173106      | reo                  | pest@testgnd.com     | _           |                              |
| Communication    | 5 CN    | ipe Ko          | atein         | 31/08/2006      | Pép.                 | hess@testgid.com     |             | 9                            |
| alyse Repubs     | 6 Ch    | ristel Ko       | an solis      | 31/08/2006      | Yes                  | best@testgrd.com     |             |                              |
|                  | 7 Dar   | nişî Bi         | atus .        | 2101/2106       | 240                  | test@testgrid.com    |             | <b>_</b>                     |
|                  | II Dia  | vid Pr          | itchard       | 20/02/2006      | 745                  | test@testgrid.com    | 111         | Г                            |
|                  | 9 Em    | ina Si          | spisto        | 21/03/2106      | Pén                  | test@testgrid.com    |             | 9                            |
|                  | 10 Gra  | int Ad          | dinson        | 31/08/2006      | Yes                  | best@testgrid.com    |             | Г                            |
|                  | Exporte | aptions: Expel  | UCBY          |                 |                      |                      |             |                              |
|                  | Car     | isme atom       | Cano          |                 |                      |                      | Participant | Destailer Communication - Pf |
|                  |         | above some      | 000           | 21              |                      |                      | 10. 50      | in Frencher Task inde        |

#### Send email communication to your participants:

To resend the assessment invitation email, or to communicate with some or all of your participants, choose the **Communication** option. Amend the email address if necessary, tick the relevant boxes, and Compose Email. Choose from three templates: Blank if you wish to send your own content, Assessment Invitation, or Close Date Reminder. Review and edit the content if necessary and Send Email. The username, password, and close date will automatically attach to each email.

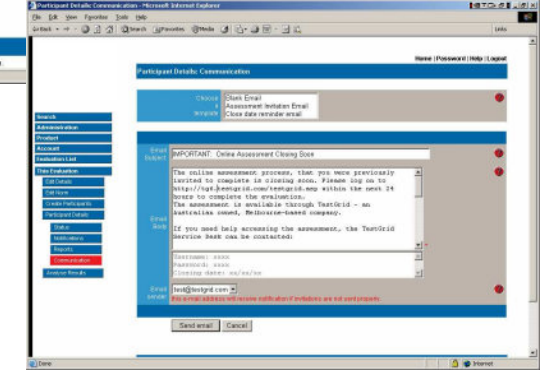

## Analysing Results

When your participants have completed their assessment, the Analyse Results button will appear under This Evaluation. Click to see a drop down list of the reports available for that evaluation.

| Elle Edit View Fgvorites Iools Help                                                                                                    |                          |
|----------------------------------------------------------------------------------------------------|--------------------------|
|                                                                                                    |                          |
| 😓 Back 🔹 🤿 🖉 🙆 🚮 🔞 Search 📷 Favorites 🛞 Media 🧭 🛃 🖓 🛃 👘 🖓 🖕 🗐                                                                                                    | Links                    |
| Home    Participant Ranking for : ACER ML  Search Administration Product Account Evaluation Evaluation  To View and Analyse Results select the Results option required from the pull-down menu tab below.  Select the Results Option from here ACER Higher Test Form ML, Crees Results Analyse Results Crees Results Crees Results C | Password   Help   Logout |
| © Copyright 2000- Testforid Pty Ltd. All rights reserved.<br>No part of this material may be reproduced in any form without written permission.                                                                                                    |                          |

### Reports

|             | Commence Of All 4 12 22  |                         |                         |                |                         |                    |                      |
|-------------|--------------------------|-------------------------|-------------------------|----------------|-------------------------|--------------------|----------------------|
|             | Summary Of All Activitie | s <u> </u>              |                         |                |                         |                    |                      |
| ation       |                          |                         | -                       |                |                         |                    | ( (                  |
|             | First Name               |                         |                         | LastName       |                         |                    | Filter Reset         |
|             |                          |                         |                         |                |                         |                    |                      |
| List        |                          | ACER Advance            | ed Test Form AL         | ACER Advance   | d Test Form AQ          | APTS Abstract Reas | oning Organisational |
| ntion       | Name                     | 29ms                    | (15mins)                | 29ans (20mins) |                         | 42ane (30mine)     |                      |
| ls          |                          | Attempted               | Raw Score               | Attempted      | Raw Score               | Attempted          | Raw Score            |
| n           | Adam Muller              | 24                      | 24                      | 29             | 25                      | 41                 | 36                   |
| articipants | Amar Pope                | No result:              | available vet           | No result a    | vailable vet            | No result a        | vailable vet         |
| t Details   | Anjana Yan Muk           | No result:              | No result available yet |                | vailable vet            | No result a        | vailable vet         |
| Results     | Chandra Stipanicev       | No result :             | available vet           | No result a    | vailable vet            | No result a        | vailable vet         |
|             | Chloe Kaptein            | No result available yet |                         | No result a    | vailable vet            | No result a        | vailable vet         |
|             | Christel Konsolis        | 18                      | 18                      | 29             | 19                      | 41                 | 33                   |
|             | Daniel Burrun            | No result :             | available yet           | No result a    | vailable yet            | No result a        | vailable yet         |
|             | David Pritchard          | No result:              | No result available yet |                | No result available yet |                    | vailable yet         |
|             | Emma Sugiarto            | 29                      | 18                      | No result a    | vailable yet            | No result a        | vailable yet         |
|             | Grant Atkinson           | 29                      | 17                      | 29             | 21                      | No result a        | vailable yet         |
|             | Jenny Blackwood          | No result :             | available yet           | No result a    | vailable yet            | No result a        | vailable yet         |
|             | Kim Golem                | No result:              | available yet           | No result a    | vailable yet            | No result a        | vailable yet         |
|             | Lisa McLay               | No result:              | available yet           | No result a    | vailable yet            | No result a        | vailable yet         |
|             | Matthew Duncan           | No result:              | available yet           | No result a    | vailable yet            | No result a        | vailable yet         |
|             | Michelle Sekar           | 29                      | 29                      | 29             | 25                      | 39                 | 32                   |
|             | Phillip Ng               | No result:              | available yet           | No result a    | vailable yet            | No result a        | vailable yet         |
|             | Rachel Pathak            | No result:              | available yet           | No result a    | vailable yet            | No result a        | vailable yet         |
|             | Rachel Sales             | No result:              | available yet           | No result a    | vailable yet            | No result a        | vailable yet         |
|             | Susanne Dundas           | No result:              | available yet           | No result a    | vailable yet            | No result a        | vailable yet         |

**Summary of All Activities** shows the progress of all candidates in your evaluation. Raw scores are given for the ACER assessments that have been completed, and links will be displayed to download reports for Apollo, NEO, Genos EI and VIA as applicable. This can help you to identify any participants that have yet to complete the evaluation.

| Search              |                                                                                                    |                                        |                    |                |  |
|---------------------|----------------------------------------------------------------------------------------------------|----------------------------------------|--------------------|----------------|--|
| Search              |                                                                                                    |                                        |                    |                |  |
| Search              |                                                                                                    |                                        |                    |                |  |
|                     | To View and Analyse Results select the Results option                                                                        | required from the pull-down menu tab t | below.             |                |  |
| Administration      | Shortlist Report                                                                                                    |                                        |                    |                |  |
| Product             |                                                                                                    |                                        |                    |                |  |
| Evaluation List     | Config Battery Weight                                                                                                    |                                        |                    |                |  |
| This Evaluation     | Individual Participant Report Includes:                                                                                      |                                        |                    |                |  |
| Edit Details        |                                                                                                    |                                        |                    |                |  |
| Edit Norm           | <ul> <li>ACER Advanced Test Form AL</li> <li>ACER Advanced Test Form AO</li> </ul>                                           |                                        |                    |                |  |
| Create Participants | <ul> <li>APTS Abstract Reasoning Organisational</li> </ul>                                                                   |                                        |                    |                |  |
| Participant Details |                                                                                                    |                                        |                    |                |  |
| Analyse Results     | First Name                                                                                                    | Last Name                              |                    | Filter Reset   |  |
|                     |                                                                                                    |                                        |                    |                |  |
|                     |                                                                                                    | Individual Participant Report (        | ( 30.0 Units) each |                |  |
|                     |                                                                                                    |                                        |                    |                |  |
|                     | Participant Name                                                                                                    | Order Report                           | View Parti         | icipant Report |  |
|                     | Adam Mullar                                                                                                    |                                        | Shortlist Report   |                |  |
|                     | August Manuel                                                                                                    |                                        |                    |                |  |
|                     | Christel Konsolis                                                                                                    | Γ                                      |                    |                |  |
|                     | Christel Konsolis<br>Emma Suglatto                                                                                           | П                                      |                    |                |  |
|                     | Christel Konsolis<br>Emma Suglarto<br>Grant Alkinson                                                                         |                                        |                    |                |  |
|                     | Christel Konsolis<br>Emma Suglatto<br>Orand Aldinson<br>Michelle Sekar                                                       |                                        |                    |                |  |
|                     | Forth Manual<br>Christel Konsolie<br>Emma Buglarto<br>Orant Ablinson<br>Michelle Sekar<br>Export options: <u>Excel   CSV</u> |                                        |                    |                |  |
|                     | Christi Konsolis<br>Errima Sugiano<br>Oran Aldinson<br>Michele Sakar<br>Export options: Excel J CSV<br>Order Report          |                                        |                    |                |  |
|                     | Christel Konnolis<br>Ernma Sugiato<br>Orant Aklinson<br>Michalle Sekar<br>Export options: Excel J CSY<br>Order Report        | r<br>r<br>r                            |                    |                |  |
|                     | Christel Konsolis                                                                                                    | Г                                      |                    |                |  |

The **Shortlist Report** is a comprehensive report that collates the results for all activities in the evaluation except NEO and VIA. View by ticking the box and clicking Order Report then click the link that is generated under View Participant Report.

|                          |               |                                                          |                                                                                                    |                                                                                                    |                                                                                                    | Assessment S                                                                                   | Summary                 |             |
|--------------------------|---------------|----------------------------------------------------------|----------------------------------------------------------------------------------------------------|----------------------------------------------------------------------------------------------------|----------------------------------------------------------------------------------------------------|------------------------------------------------------------------------------------------------|-------------------------|-------------|
|                          |               |                                                          |                                                                                                    |                                                                                                    | Overall Percentile Rank                                                                                                    | 1                                                                                              | 50                      |             |
|                          |               |                                                          |                                                                                                    |                                                                                                    | Job Eit Indicator                                                                                                    | 1                                                                                              | Averane                 | =           |
|                          |               |                                                          |                                                                                                    |                                                                                                    | Job Fit Indicator                                                                                                    |                                                                                                | Average                 | C           |
|                          |               |                                                          |                                                                                                    |                                                                                                    |                                                                                                    |                                                                                                |                         |             |
|                          |               |                                                          |                                                                                                    |                                                                                                    | Well Below Average                                                                                                    | Average                                                                                        | Well Above /            | Average     |
|                          |               |                                                          |                                                                                                    |                                                                                                    |                                                                                                    |                                                                                                |                         |             |
| Apollonean Personality   |               |                                                          |                                                                                                    |                                                                                                    |                                                                                                    |                                                                                                |                         |             |
| Total Green              | 13            | At the top of the score ran<br>performance against the c | ige associated with succes<br>comparison group                                                                                          | 1                                                                                                    | ndividual Assessment Scores                                                                                                    |                                                                                                |                         |             |
| Total Amber              | 12            | Within the score range as<br>performance against the o   | sociated with average<br>comparison group                                                                                               | [                                                                                                    | ACER Higher Test Form ML                                                                                                    |                                                                                                | 57 Average              | 1           |
| Total Red                | 9             | Well outside the score ran<br>performance against the c  | nge associated with succes<br>comparison group and warr                                                                                 | [                                                                                                    | APTS Abstract Reasoning Organisati                                                                                                    | ional                                                                                          | 82 Above A              | lverage     |
| 0 D-i                    | Values        | carcia in estigatori                                     | Oraira                                                                                                    | [                                                                                                    | Apollo Profile                                                                                                    |                                                                                                | 6 Well Bel              | iow Average |
| Ashievenent (D)          | Alteriane (C) | 0                                                        | Baaraasibility (D)                                                                                                    | 0                                                                                                    |                                                                                                    |                                                                                                |                         |             |
| Remuneration (S) Green   | Altruism (5)  | Green                                                    | Responsibility (P)                                                                                                    | Green                                                                                                |                                                                                                    |                                                                                                |                         |             |
| Independence (S) Red     | Trust (S)     | Amber                                                    | Stress Resilience (P)                                                                                                    | Red                                                                                                  |                                                                                                    |                                                                                                |                         |             |
| Ambition (P) Amber       | Loyalty (S)   | Green                                                    | Sensitivity (S)                                                                                                    | Green                                                                                                |                                                                                                    |                                                                                                |                         |             |
| Recognition (S) Green    | Conforming    | (S) Green                                                | Security (S)                                                                                                    | Red                                                                                                  |                                                                                                    |                                                                                                |                         |             |
| Londorship and Influence | Conflict Ma   | nagement Style                                           | Workplace Manageme                                                                                                    | nt                                                                                                   |                                                                                                    |                                                                                                |                         |             |
| Decisive (P)             | Assertive (S  | i) Amber                                                 | Conscientious (P)                                                                                                    | Red                                                                                                  |                                                                                                    |                                                                                                |                         |             |
| Directive (P) Amber      | Competitive   | (S) Green                                                | Detail (S)                                                                                                    | Amber                                                                                                | Narrative Profile                                                                                                    |                                                                                                |                         |             |
| Delegating (P) Red       | Collaborativ  | R(S) Red                                                 | Self Organisation (S)                                                                                                    | Amber                                                                                                |                                                                                                    |                                                                                                |                         |             |
|                          | Contaborativ  | 5                                                        | och organisation (o)                                                                                                    | Aniber                                                                                               |                                                                                                    |                                                                                                |                         |             |
|                          |               |                                                          | Sample's score is ranked<br>for the number correct.<br>The number correct indica                                                        | at the following at the following at the following ates that 43% of                                  | percentile: 57. This percentile places Sa                                                                                                    | ample in the average r<br>d more questions corn                                                | range<br>rectly.        |             |
|                          |               |                                                          | Assessing verbal reasoni<br>developed language base<br>management level. Samp<br>opinions to others and ma<br>including standard busine | ng ability, Sampl<br>e that is commen<br>ile's range of voc<br>anaging most of t<br>ess corresponder | e's performance on this measure revea<br>surate with the level expected from mor<br>abulary suggests effectiveness in clear<br>he day to day communication requirem<br>ce and documentation. | Is a reasonably well<br>st people at a mid<br>ly conveying ideas an<br>ents in a range of role | d<br>es                 |             |
|                          |               |                                                          | Sample should be able to<br>range of mid-managemer<br>levels or working with mo<br>benefit from some assista                            | effectively comr<br>and operationa<br>re complex verba<br>ince.                                      | nunicate messages, ideas and opinions<br>I roles. However, it is likely that when<br>al materials such as proposals, tenders,                                                                | in written or oral form<br>operating at more seni<br>and contracts Sample                      | n in a<br>ior<br>ie may |             |
|                          |               | E E                                                      | APTS Abstract Reasoning                                                                                                    | Organisational                                                                                       |                                                                                                    |                                                                                                |                         |             |
|                          |               |                                                          | Sample's score is ranked<br>range for the number corr                                                                                   | at the following<br>ect.                                                                             | percentile: 82. This percentile places Sa                                                                                                    | ample in the above av                                                                          | erage                   |             |
|                          |               |                                                          | The number correct indic                                                                                                    | ates that 18% of                                                                                     | other participants would have answere                                                                                                    | d more questions com                                                                           | ectly.                  |             |

| ,,,,,,,,,,,,,,,,,,,,,,,,,,,,,,,,,,,,,,, |                                                                                                    |                                                                                              |                                         |                                       |                                               |
|-----------------------------------------|----------------------------------------------------------------------------------------------------|----------------------------------------------------------------------------------------------|-----------------------------------------|---------------------------------------|-----------------------------------------------|
|                                         |                                                                                                    |                                                                                              |                                         |                                       |                                               |
| st.                                     |                                                                                                    |                                                                                              |                                         |                                       |                                               |
| 9X                                      |                                                                                                    |                                                                                              |                                         |                                       |                                               |
| n                                       | To <b>View</b> and <b>Analyze</b> Paculte colect the Pacul                                               | te option required from the pull d                                                           | own monu tob bolow                      |                                       |                                               |
|                                         | To view and Analyse Results select the Result                                                            | its option required norm the pairs                                                           | own menu tab below.                     |                                       |                                               |
|                                         | ACER Advanced Test Form Al                                                                               | -                                                                                            |                                         |                                       |                                               |
| icipants                                |                                                                                                    |                                                                                              |                                         |                                       |                                               |
| Details                                 | First Manua                                                                                              | _                                                                                            | Lasthlama                               |                                       | Filter Deast                                  |
| suts                                    | FirstName                                                                                                |                                                                                              | Lastname                                |                                       | Filler Reset                                  |
|                                         |                                                                                                    |                                                                                              |                                         |                                       |                                               |
|                                         | Particina                                                                                                | ant raw scores for ACER Advance                                                              | ced Test Form AL - 29 ques              | tions (15 min) (First Year            | (CAE))                                        |
|                                         |                                                                                                    |                                                                                              |                                         |                                       | (GHC)/                                        |
|                                         | Name                                                                                                    | Time                                                                                         | Attempted                               | Correct                               | Percentile Rank                               |
|                                         | Name 1 Grant Atkinson                                                                                    | Time<br>14m 39s                                                                              | Attempted<br>29                         | Correct<br>17                         | Percentile Rank<br>54                         |
|                                         | Name     Name     Srant Atkinson     Christel Konsolis                                                   | Time<br>14m 39s<br>15m 0s                                                                    | Attempted<br>29<br>18                   | Correct<br>17<br>18                   | Percentile Rank<br>54<br>63                   |
|                                         | Arrow Name     Arrow Name     Grant Alkinson     Christel Konsolis     Emma Sugiarto     Emma Sugiarto   | Time           14m 39s           15m 0s           10m 19s                                    | Attempted<br>29<br>18<br>29             | Correct<br>17<br>18<br>18             | Percentile Rank<br>54<br>63<br>63             |
|                                         | Name     Name     Orant Alkinson     Christel Konsolis     Emma Sugiarto     Adam Muller     Mathematics | Time           14m 39s           15m 0s           10m 19s           11m 19s           15m 0s | Attempted<br>29<br>18<br>29<br>24<br>20 | Correct<br>17<br>18<br>18<br>24<br>20 | Percentile Rank<br>54<br>63<br>63<br>99<br>90 |

**Raw Scores** can be displayed for ACER activities, showing the time taken, the number of questions attempted, the number of questions answered correctly and the percentile ranking.

| Administration      |                                                                                                    |                                                                                                    |                                                                                                    |                                                                                                    |                                                                                                    |                                                                           |  |  |
|---------------------|----------------------------------------------------------------------------------------------------|----------------------------------------------------------------------------------------------------|----------------------------------------------------------------------------------------------------|----------------------------------------------------------------------------------------------------|----------------------------------------------------------------------------------------------------|---------------------------------------------------------------------------|--|--|
|                     | Config Battery V                                                                                                    | Neight                                                                                                    |                                                                                                    |                                                                                                    |                                                                                                    |                                                                           |  |  |
| Product             |                                                                                                    |                                                                                                    |                                                                                                    |                                                                                                    |                                                                                                    |                                                                           |  |  |
| iccount             | The following report ra                                                                                                    | The following report ranks participants bases on the weighting prescribed and the normed score obtained for each assessment. For ease of interpretation colours have been |                                                                                                    |                                                                                                    |                                                                                                    |                                                                           |  |  |
| valuation List      | ascribed to each Grou                                                                                                    | ascribed to each Group Heading, with meanings as follows:                                                                                                    |                                                                                                    |                                                                                                    |                                                                                                    |                                                                           |  |  |
| his Evaluation      |                                                                                                    |                                                                                                    |                                                                                                    |                                                                                                    |                                                                                                    |                                                                           |  |  |
| Edit Details        | Well Above Average                                                                                                    | 91 st percentile and above                                                                                                    |                                                                                                    |                                                                                                    |                                                                                                    |                                                                           |  |  |
| Edit Norm           | Above Average                                                                                                    | Between 71st and 90th perce                                                                                                    | ntile                                                                                                    |                                                                                                    |                                                                                                    |                                                                           |  |  |
| Create Participants | Average                                                                                                    | Between 31st and 70th perce                                                                                                    | ntile                                                                                                    |                                                                                                    |                                                                                                    |                                                                           |  |  |
| Participant Details | Below Average                                                                                                    | Between 11th and 30th perce                                                                                                    | ntile                                                                                                    |                                                                                                    |                                                                                                    |                                                                           |  |  |
| Analyse Results     | Well Below Average                                                                                                    | 10th percentile and below                                                                                                    |                                                                                                    |                                                                                                    |                                                                                                    |                                                                           |  |  |
|                     | ACER Advanced Test                                                                                                    | Form AL                                                                                                    | Fir                                                                                                    | First Year (CAE)                                                                                                    |                                                                                                    |                                                                           |  |  |
|                     |                                                                                                    | Activity Name                                                                                                    |                                                                                                    | Norm Table                                                                                                    |                                                                                                    |                                                                           |  |  |
|                     | ACER Advanced Test                                                                                                    | Form AL                                                                                                    | Fir                                                                                                    | First Year (CAE)                                                                                                    |                                                                                                    |                                                                           |  |  |
|                     | ACER Advanced rest                                                                                                    | Furri Au                                                                                                    | FIT                                                                                                    | FIRST Year (UAE)<br>Original Adult Sample (Government Health Sector)                                                                                                    |                                                                                                    |                                                                           |  |  |
|                     | APTS Abstract Reaso                                                                                                    | ning ()rganisational                                                                                                    | Ori                                                                                                    | ginal &dult Sample (Government Health Secto                                                                                                    | n                                                                                                    |                                                                           |  |  |
|                     | APTS Abstract Reaso                                                                                                    | ning Organisational<br>CER Advanced Test Form Al                                                                                                    | Ori<br>ACER Advanced Test Form A                                                                                                    | ginal Adult Sample (Government Health Sector)                                                                                                    | n                                                                                                    |                                                                           |  |  |
|                     | APTS Abstract Reaso<br>Name                                                                                                    | ning Organisational<br>ACER Advanced Test Form AL                                                                                                    | Ori<br>ACER Advanced Test Form A                                                                                                    | ginal Adult Sample (Government Health Secto<br>Q APTS Abstract Reasoning Organisational                                                                                                    | r)<br>Overall Percentile Rank                                                                                      | Job fit indicator                                                         |  |  |
|                     | APTS Abstract Reaso                                                                                                    | ning Organisational<br>ICER Advanced Test Form AL<br>Weight 25%                                                                                                    | Ori<br>ACER Advanced Test Form A<br>Weight 25%                                                                                                    | ginal Adult Sample (Government Health Secto<br>Q APTS Abstract Reasoning Organisational<br>Weight 50%                                                                                                    | i)<br>Overall Percentile Rank                                                                                      | Job fit indicator                                                         |  |  |
|                     | APTS Abstract Reaso<br>Name                                                                                                    | ning Organisational<br>ICER Advanced Test Form AL<br>Weight 25%<br>99                                                                                                    | Ori<br>ACER Advanced Test Form A<br>Weight 25%<br>99                                                                                                   | ginal Adult Sample (Government Health Secto<br>Q APTS Abstract Reasoning Organisational<br>Weight 50%<br>78                                                                                                    | r)<br>Overall Percentile Rank<br>94                                                                                | Job fit indicator<br>Well Above Average                                   |  |  |
|                     | APTS Abstract Reaso<br>Name<br>1 Adam Muller<br>2 Michelle Sekar                                                                                                    | ning Organisational<br>ICER Advanced Test Form AL<br>Weight 25%<br>99<br>99                                                                                               | Ori<br>ACER Advanced Test Form Ar<br>Weight 25%<br>99<br>99                                                                                            | ginal Adult Sample (Government Health Secto<br>APTS Abstract Reasoning Organisational<br>Weight 50%<br>78<br>50                                                                                                    | r)<br>Overall Percentile Rank<br>94<br>88                                                                          | Job fit indicator<br>Well Above Average<br>Above Average                  |  |  |
|                     | APTS Abstract Reaso<br>Name<br>1 Adam Muller<br>2 Michelle Sekar<br>3 Christel Konsolis                                                                                                    | ning Organisational<br>ICER Advanced Test Form AL<br>Weight 25%<br>99<br>99<br>63                                                                                         | Ori<br>ACER Advanced Test Form A<br>Weight 25%<br>99<br>99<br>99<br>96                                                                                 | ginal Adult Sample (Government Health Secto<br>Q APTS Abstract Reasoning Organisational<br>Weight 50%<br>78<br>50<br>55                                                                                                    | r)<br>Overall Percentile Rank<br>94<br>88<br>72                                                                    | Job fit indicator<br>Well Above Average<br>Above Average<br>Above Average |  |  |
|                     | APTS Abstract Reaso<br>Name<br>1 Adam Muller<br>2 Michelle Sekar<br>3 Christel Konsolis<br>Export options: <u>Excel</u> 1                                                                  | Ining Organisational<br>ICER Advanced Test Form AL<br>Weight 25%<br>99<br>99<br>63<br><u>CSV</u>                                                                          | Or<br>ACER Advanced Test Form A<br>Weight 25%<br>99<br>99<br>96                                                                                        | ginal Adult Sample (Government Health Secto<br>APTS Abstract Reasoning Organisational<br>Weight 50%<br>78<br>50<br>55                                                                                                    | i)<br>Overall Percentile Rank<br>94<br>88<br>72                                                                    | Job fit indicator<br>Well Above Average<br>Above Average<br>Above Average |  |  |
|                     | APTS Abstract Reaso<br>Name<br>1 Adam Muller<br>2 Michelle Sekar<br>3 Christel Konsolis<br>Export options: <u>Excel</u><br>Disclaimer:                                                     | ning Organisational<br>KCER Advanced Test Form AL<br>Weight 25%<br>99<br>03<br>63<br>CSV                                                                                  | Or<br>ACER Advanced Test Form A<br>Weight 25%<br>99<br>99<br>98                                                                                        | ginal Adult Sample (Government Health Secto<br>APTS Abstract Reasoning Organisational<br>Weight 50%<br>78<br>50<br>55                                                                                                    | r)<br>Overall Percentile Rank<br>94<br>88<br>72                                                                    | Job fit indicator<br>Well Above Average<br>Above Average<br>Above Average |  |  |
|                     | APTS Abstract Reaso<br>Name<br>1 Adam Muller<br>2 Michelle Sekar<br>3 Christel Konsolis<br>Export options: Excel<br>Diselaimer:<br>The data is confidential a<br>within their own systems. | ning Organisational<br>CCER Advanced Test Form AL<br>Weight 25%<br>99<br>63<br>CSV<br>nd may be used only by suitably qu<br>and to meet any request by particip           | Or<br>ACER Advanced Test Form A<br>Weight 25%<br>99<br>99<br>96<br>96<br>alified persons within the organizati<br>ands for information under the Priva | ginal Adult Sample (Government Health Secto<br>APTS Abstract Reasoning Organisational<br>Weight 50%<br>50<br>55<br>on registered as the client on the Testförid system. Cl<br>v legislation. These results are considered to be vali | t)<br>Overall Percentile Rank<br>94<br>88<br>72<br>ent organizations are required<br>without reassessment for beel | Job fit indicator<br>Well Above Average<br>Above Average<br>Above Average |  |  |

**Group Ranked Report** shows the overall percentile ranking for all participants in order. First you must configure the battery weight – allocate the appropriate weighting to each activity based on the importance of each activity to the role. Together the activity weight must total 100. This report can be exported to Excel.

| Search<br>Administration<br>Product<br>Account<br>Evaluation List<br>This Evaluation<br>Ext Dotais | To <b>View</b> and <b>Analyse</b> Ret<br>Apollo Profile | ults select the Results option requi | ed from the pull-down menu tab be   | niow.                                                                                                    |                                                             |
|----------------------------------------------------------------------------------------------------|---------------------------------------------------------|--------------------------------------|-------------------------------------|----------------------------------------------------------------------------------------------------|-------------------------------------------------------------|
| Edit Norm                                                                                          | First Name                                              |                                      | Last Name                           |                                                                                                    | Filter Reset                                                |
| Create Participants<br>Participant Datails                                                         |                                                         | Apollo P                             | ofile Report List - 180 questions ( | Screen: General Workforce)                                                                                                    |                                                             |
| Analyza Rasi Be                                                                                    | Name                                                    | Benort Or                            | tion                                | Ordered Date -                                                                                                    | Ordered Report                                              |
|                                                                                                    | John Sample                                             | Please Select                        | <b>.</b>                            | Exception: Management - 26-05-2006 1<br>Log: Management - 26-05-2006 11:28:<br>Narrative: Exec Mgmt - 30-05-2006 13 -<br>Narrative: Management - 26-05-2006 1<br>Career (long formal): Management - 26 | 112817<br>30<br>4352<br>4355<br>12850<br>5-05-2006 11:29:07 |
|                                                                                                    | Export options: <u>Excel] CS</u><br>Order Report Re     | <u>v</u><br>set                      |                                     |                                                                                                    |                                                             |

**Apollo Reports** choose from the options presented in the drop down box against the relevant norm group. To order a report, select it from the drop down box and click Order Report. View the report in a new window by clicking the link generated.

An exception report shows the areas where the candidate scored outside normal values for that norm group. A log report gives a visual representation of where the candidate lies for each factor. A narrative report expands on the log report by explaining what each factor means.

|                   |           |                           |                             |                                                                                                    | TestGrid.com                                                                                                    |
|-------------------|-----------|---------------------------|-----------------------------|----------------------------------------------------------------------------------------------------|----------------------------------------------------------------------------------------------------|
|                   |           |                           | TestGrid.com                |                                                                                                    | John Sample                                                                                                    |
| Exce              | ption     | n report                  | John Sample                 |                                                                                                    | Management - Narrative Report                                                                                                    |
|                   |           | •                         | anagement - Exception and D |                                                                                                    | Career Drives                                                                                                    |
| Ambition          | Primary   |                           |                             | Achievement - Primary                                                                                                    |                                                                                                    |
| Amber             | May nee   | d help to be a self-start | er and to be stretched.     | GreenJohn is strongly achievement motivated, in line<br>trying to achieve. This usually communicates it                                                                                                    | with most career-orientated managers. John gets satisfaction fro<br>self to subordinates, and is one of the characteristics needed for                                                                           |
| Teamwork          | Seconda   | ry                        |                             |                                                                                                    |                                                                                                    |
| Amber             | Has a lov | w need to be part of a t  | eam.                        | Remuneration - Secondary                                                                                                    |                                                                                                    |
| Self Organisation | Seconda   | ry                        |                             | Green For various reasons, the New Millennium workfo<br>money. He obtains more satisfaction from other<br>achieved. The fairness of the remuneration pac<br>the quantum of the package.                      | rce is more concerned with remuneration than traditionally. In line<br>r factors at work, and probably regards money and financial remur<br>kage is more likely to be judged on the basis of relativity to other |
| Attuer            | Tends to  | ) be disorganised, but m  | ay be effective.            |                                                                                                    |                                                                                                    |
| Decisive          | Primary   |                           |                             | Ambition - Primary                                                                                                    |                                                                                                    |
| Amber             | May som   | etimes benefit by thinki  | ng more before deciding.    | Arber Whilst John has a moderate level of ambition at<br>stretching of self and sub-ordinates. It can als<br>However, ambition can often be rekindled with<br>that consultants and others employed in smalle | : this stage of his career, it is below the level of most managers.<br>o dim<br>the ri rorg <b>Narrative Report</b> r for<br>r for                                                                               |
| Persuasive        | Primary   | 1                         |                             | Sometimes people with this score may have set<br>managerial performance.                                                                                                    | riousl use                                                                                                    |
| Amber             | Needs to  |                           |                             | Independence - Secondary                                                                                                    |                                                                                                    |
|                   |           |                           |                             | Management - Log Report                                                                                                    |                                                                                                    |
|                   |           |                           |                             | Career Drives                                                                                                    |                                                                                                    |
|                   |           | Achievement - Prim        | ary                         |                                                                                                    |                                                                                                    |
|                   |           |                           |                             | <b>→</b>                                                                                                    |                                                                                                    |
|                   |           | Not results focused       |                             | Wants Results                                                                                                    |                                                                                                    |
|                   |           | Remuneration - Sec        | ondary                      |                                                                                                    |                                                                                                    |
|                   |           | Low concern with remu     | neration High concern with  | remuneration                                                                                                    |                                                                                                    |
|                   |           | Ambition - Primary        |                             |                                                                                                    |                                                                                                    |
|                   |           | Lacks ambition            | E                           | ntrepreneurial                                                                                                    |                                                                                                    |
|                   |           | Independence - Sec        | ondary                      |                                                                                                    |                                                                                                    |
|                   |           | A Not independent         |                             | og report                                                                                                    |                                                                                                    |
|                   |           | Recognition - Secon       | dary                        |                                                                                                    |                                                                                                    |

| Search Administration Product Administration Product Research Foreignet Foreignet Fore | To <b>View</b> and <b>Analyse</b> Results select th<br>GENOS EI Recruit<br>Select the results option for <b>this activity</b><br>GENOS EI Recruit Individual | I Results option required from the pull-down menu tab below. |                |              |
|----------------------------------------------------------------------------------------------------|----------------------------------------------------------------------------------------------------|--------------------------------------------------------------|----------------|--------------|
|                                                                                                    | First Name                                                                                                    | Last Name                                                    |                | Filter Reset |
|                                                                                                    |                                                                                                    | GENOS El Recruit Report List - 64 questions                  |                |              |
|                                                                                                    | Name<br>Sample Participant                                                                                                    | Report Option                                                | Ordered Report | Ordered Date |
|                                                                                                    | Export options: Excel   CSV                                                                                                    |                                                              |                |              |
|                                                                                                    | Order Report Reset                                                                                                    |                                                              |                |              |
|                                                                                                    |                                                                                                    |                                                              |                |              |
|                                                                                                    |                                                                                                    |                                                              |                |              |
|                                                                                                    |                                                                                                    |                                                              |                |              |
|                                                                                                    |                                                                                                    |                                                              |                |              |

**Genos El Recruit** choose from Individual or Group reports – the Individual Report shows results for a single candidate and the Group Report ranks all participants in the evaluation on their Genos El results. To view the Individual Report, you will need to select it from the Report Option drop down box and click Order Report, then click the link to open in a new window.

|                                                                                               | Pages Lover Synams In                                                                                                    | Genos I<br>Individu<br>emotional states and the ab<br>inner feelings to others.                                                                                                    | El Recruit _<br>al Report _                                                  | Weil E<br>Below Av<br>Average | Below Average<br>verage<br>Average | Above<br>Average | Well<br>Above<br>Average |  |
|-----------------------------------------------------------------------------------------------|----------------------------------------------------------------------------------------------------|----------------------------------------------------------------------------------------------------|------------------------------------------------------------------------------|-------------------------------|------------------------------------|------------------|--------------------------|--|
|                                                                                               |                                                                                                    | Understanding Emotions                                                                                                    | 6                                                                            |                               |                                    |                  |                          |  |
|                                                                                               | •                                                                                                    | The ability to identify and ur<br>of others and those that ma<br>workplace environments, st<br>artwork etc                                                                                                    | nderstand the emotions<br>nifest in response to<br>aff meetings, literature, |                               | Average                            |                  |                          |  |
| TOTELS TENEL OFFICE                                                                           |                                                                                                    | Emotional Reasoning                                                                                                    |                                                                              |                               |                                    |                  |                          |  |
| Search<br>Administration<br>Product                                                           |                                                                                                    | The extent to which emotion<br>knowledge are incorporated<br>and/or problem solving.                                                                                                    | ns and emotional<br>I in decision-making                                     |                               |                                    | Above<br>Average |                          |  |
| Account<br>Evaluation List                                                                    |                                                                                                    | Emotional Management                                                                                                    |                                                                              |                               |                                    |                  |                          |  |
| This Evaluation Edit Dotals Edit Norm Croate Participants Participant Defails Analyse Results | To View and Analyse Results select the Results option require<br>GENOS EI Recruit  Select the results option for this activity from the pull-down me<br>GENOS EI Recruit Group                                                                                                    | d from the pull-down menu tab below.<br>nu tab below.                                                                                                    |                                                                              |                               |                                    |                  |                          |  |
|                                                                                               | First Name                                                                                                    | Last Name                                                                                                    | Filter                                                                       | Reset                         |                                    |                  |                          |  |
|                                                                                               | Receib Yoy Racib Tar reported in Kine Jonanestel: Well Above Average<br>Automatical Control Processing Control Systems (Control Systems)<br>Receiped options: Since J Cold<br>Descention: The data is confidential and may be used only by initiality or<br>also account which their own systems, and in meet any repeated by path<br>only | Above Average, Average, Balawa<br>Andre Sanating Ernotations (Reasoning)<br>Above Average<br>Above Average<br>Above Average<br>Above Average<br>Above Average<br>Above Average<br>Above Average<br>Above Average | Genos El F<br>Group I                                                        | Recruit<br>Report             |                                    |                  |                          |  |

|                                       |                                                                                                |                                        | The test of Abstract Reasoning assess<br>such as learning capacity, problem so | ses innate intellectu<br>lving style and think | arrunctioning which is related to<br>ing style.                                                                                                    | o aputudes               |  |  |
|---------------------------------------|------------------------------------------------------------------------------------------------|----------------------------------------|--------------------------------------------------------------------------------|------------------------------------------------|----------------------------------------------------------------------------------------------------|--------------------------|--|--|
|                                       |                                                                                                |                                        | Reference Group: Original Adult Sam                                            | ple (Government H                              | ealth Sector)                                                                                                    | Date Tested: 08/06/2006  |  |  |
|                                       |                                                                                                |                                        | Time                                                                           | Percentile                                     | Range                                                                                                    |                          |  |  |
|                                       |                                                                                                |                                        | 27m 15s                                                                        | 78                                             | Above Average                                                                                                    |                          |  |  |
|                                       |                                                                                                |                                        | Well below average                                                             |                                                |                                                                                                    | Well above average       |  |  |
|                                       |                                                                                                |                                        |                                                                                |                                                |                                                                                                    |                          |  |  |
|                                       |                                                                                                |                                        |                                                                                |                                                |                                                                                                    |                          |  |  |
|                                       |                                                                                                |                                        |                                                                                |                                                |                                                                                                    |                          |  |  |
|                                       |                                                                                                |                                        | How does this result compare to oth                                            | ers?                                           |                                                                                                    |                          |  |  |
| arch                                  |                                                                                                |                                        |                                                                                | percentil                                      | e: 78. This percentile place                                                                                                    | es Adam in the above     |  |  |
| ninistration                          | To View and Analyse Results select the Results optio                                           | n required from the pull-down menu tab | o below.                                                                       | f other                                        | for the section of a section of the section of the |                          |  |  |
| punt                                  | Individual Participant Report                                                                  |                                        |                                                                                | or other p                                     | participants would have ans                                                                                                    | swered more questions    |  |  |
| uation List                           | Individual Participant Report Includes:                                                        |                                        |                                                                                |                                                |                                                                                                    |                          |  |  |
| Evaluation<br>dt Details              | ACER Advanced Test Form AL                                                                     |                                        |                                                                                |                                                |                                                                                                    |                          |  |  |
| cilt Norm                             | <ul> <li>ACER Advanced Test Form AQ</li> <li>APTS Abstract Reasoning Organisational</li> </ul> |                                        |                                                                                | his measu                                      | ure of innate intellectual func                                                                                                    | tioning. On test, Adam   |  |  |
| breate Participants                   |                                                                                                |                                        |                                                                                | d accura                                       | tely solve unfamiliar abstrac                                                                                                    | ct problems. This test   |  |  |
| Anticipant Details<br>Analyse Results | FirstName                                                                                      | LastName                               | Filter                                                                         | e natura                                       | lly bright, quick to learn n                                                                                                    | ew information and to    |  |  |
|                                       |                                                                                                | Individual Participant Repo            | rt ( 0.0 Units) each                                                           | bevond                                         | the most obvious and co                                                                                                    | onceptualising complex   |  |  |
|                                       |                                                                                                |                                        |                                                                                | . Ádam'                                        | s thinking style may be des                                                                                                    | scribed as quite lateral |  |  |
|                                       | Participant name                                                                               | Urder Keport                           | Individual Participant Report                                                  | parate pi                                      | eces of information to form                                                                                                    | connections and lateral  |  |  |
|                                       | Christel Konsolis                                                                              | _                                      |                                                                                |                                                |                                                                                                    |                          |  |  |
|                                       | Emma Sugiarto                                                                                  | Γ                                      |                                                                                |                                                |                                                                                                    |                          |  |  |
|                                       | Grant Atkinson                                                                                 |                                        |                                                                                |                                                |                                                                                                    |                          |  |  |
|                                       | Michelle Sekar                                                                                 | Π                                      |                                                                                |                                                |                                                                                                    |                          |  |  |
|                                       | Export options: Excel   CSV                                                                    |                                        |                                                                                |                                                |                                                                                                    |                          |  |  |
|                                       | Order Report                                                                                   |                                        |                                                                                |                                                |                                                                                                    |                          |  |  |
|                                       |                                                                                                |                                        |                                                                                |                                                |                                                                                                    |                          |  |  |
|                                       |                                                                                                |                                        |                                                                                |                                                |                                                                                                    |                          |  |  |

**Individual Reports** contain results for ACER assessments, showing your participant's score for each activity and providing some interpretation of these scores. Order by ticking the box and clicking Order Report, then click the link to view in a new window.

## **Frequently Asked Questions**

#### My participant didn't receive the email inviting them to complete the evaluation

There is no need to recreate the participant – you can simply resend the invitation. Go to Participant Details and select Communication. Check the email address for your participant is correct, and then tick the box to select your participant. Click Compose Email and choose the Assessment Invitation Email from the templates at the top of the page. Check the email body and Send Email. The username and password will automatically attach to the bottom of the email. If your participant has a Yahoo! or Hotmail address, ask them to check their Junk email folder.

#### My participant no longer needs to sit the evaluation

Make the participant log in details inactive by going to the Status section in Participant Details, and selecting Active Status. Remove the tick from the box next to your participant's name and Save Changes. You will still see the participant listed in the evaluation, but the username and password assigned will no longer allow access to the evaluation. You can reactivate the participant at any time by ticking the active box again.

#### I created an evaluation but I chose the wrong activities

If you have not logged out of the system, and haven't created any participants in the evaluation, you might be able to change the activities. Go to Activity Sequence and add or remove the activities as required.

If you can't see the Activity Sequence option, you will not be able to change the activities and will need to create a new evaluation. If you have created participants in the evaluation, deactivate them (from Active Status in the Status section of Participant Details). Go to Edit Details and rename the evaluation so you can recognise that it is no longer current – for example, call it "Obsolete" or similar.

#### What is the battery weight? And how do I configure it?

When you have multiple activities in an evaluation, it is necessary to configure the battery weight in order to view the Group Ranked and Shortlist Reports. This gives a weighting to each activity according to how important you consider them to the role you are assessing for, and should total 100. For example, if your evaluation contained the Apollo and a Verbal Reasoning assessment and you considered the Verbal Reasoning outcome less important for the role than the Apollo, you might weight the Apollo at 75 and the Verbal Reasoning at 25. If you consider both activities equally important, you could weight them at 50 each.

To configure the battery weight, go to Analyse Results and select Group Ranked Report or Shortlist Report. Click 'Config Battery Weight' and set each activity as relevant, to add to 100. You can change the weighting at any time by following the same steps.

For any further questions, please contact the TRG Plus Help Desk – weekdays 8.30am – 5.00 pm AESTTelephone1300 764377Emailadmin@rogersgroup.com.au